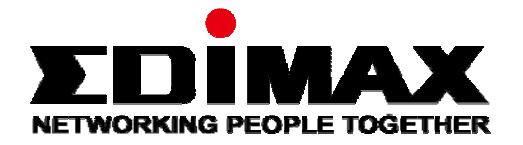

## GAP-429HOB

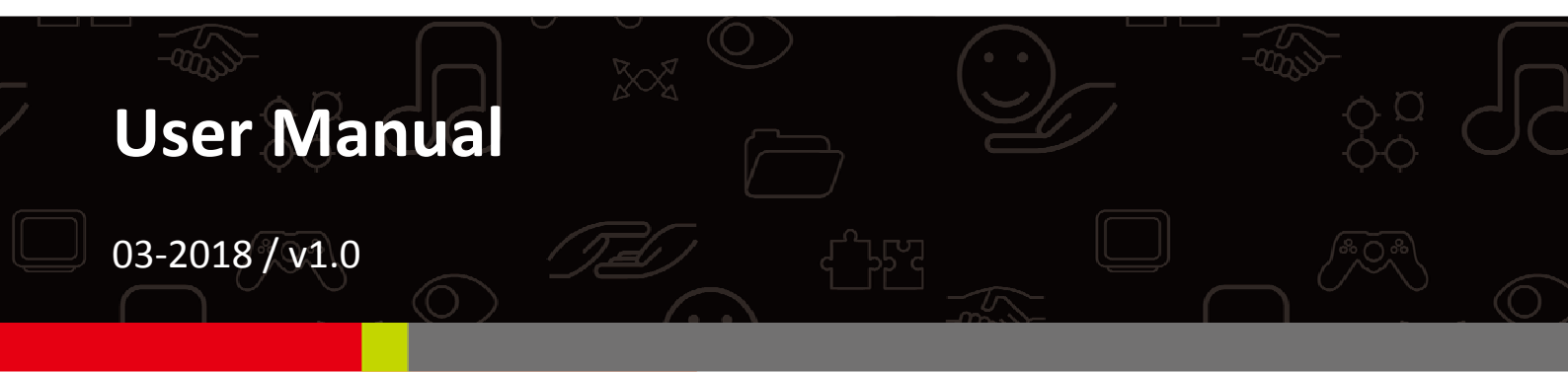

#### Edimax Technology Co., Ltd.

No. 278, Xinhu 1st Rd., Neihu Dist., Taipei City, Taiwan Email: support@edimax.com.tw

#### Edimax Technology Europe B.V.

Fijenhof 2, 5652 AE Eindhoven, The Netherlands Email: support@edimax.nl

#### **Edimax Computer Company**

3350 Scott Blvd., Bldg.15 Santa Clara, CA 95054, USA Live Tech Support: 1(800) 652-6776 Email: support@edimax.com

### CONTENTS

| CO         | NTEN   | ΓS                                   | .2  |
|------------|--------|--------------------------------------|-----|
| O٧         | /ERVIE | W                                    | .5  |
| I          | Produ  | ct Information                       | .6  |
|            | I-1    | Package Contents                     | 6   |
|            | I-2    | System Requirements                  | 7   |
|            | I-3    | Hardware Overview                    | 7   |
|            | I-4    | LED Status                           | . 8 |
|            | I-5    | Reset                                | .9  |
| 11         | Quick  | Setup & Mode Selection               | 10  |
|            | II-1   | Default Mode: Access Point Mode      | 10  |
|            | II-2   | Repeater Mode                        | 13  |
|            | II-3   | Client Bridge Mode                   | 16  |
|            | II-4   | Managed AP Mode                      | 19  |
|            | II-5   | Basic Settings                       | 21  |
|            | II-6   | Wi-Fi Protected Setup (WPS)          | 26  |
| <i>III</i> | Hardv  | vare Installation                    | 27  |
|            | III-1  | Antenna                              | 27  |
|            | III-2  | Powering on the Access Point Outdoor | 28  |
|            | III-3  | Mounting                             | 30  |
| IV         | Brows  | ser Based Configuration Interface    | 32  |

| IV-1 | Info | ormation      |                                               | 34 |
|------|------|---------------|-----------------------------------------------|----|
| IV   | -1-1 | System Info   | rmation                                       | 34 |
| IV   | -1-2 | Wireless Cli  | ents                                          | 37 |
| IV   | -1-3 | Wireless M    | onitor                                        | 38 |
| IV   | -1-4 | DHCP Clien    | ts                                            | 39 |
| IV   | -1-5 | Log           |                                               | 40 |
| IV-2 | Net  | twork Sett    | ngs                                           | 42 |
| IV   | -2-1 | LAN-Side IP   | Address                                       | 42 |
| IV   | -2-2 | LAN Port      |                                               | 44 |
| IV   | -2-3 | IGMP Snoo     | oing                                          | 45 |
| IV   | -2-4 | STP Manage    | ement                                         | 46 |
| IV   | -2-5 | VLAN          |                                               | 47 |
| IV-3 | Wi   | reless Setti  | ngs                                           | 48 |
| IV   | -3-1 | 2.4GHz 11b    | gn                                            | 48 |
|      | IV-3 | -1-1 Bas      | _<br>ic                                       | 49 |
|      | IV-3 | -1-2 Adv      | anced                                         | 51 |
|      | IV-3 | -1-3 Sec      | urity                                         | 53 |
|      |      | IV-3-1-3-1    | No Authentication / Additional Authentication | 54 |
|      |      | IV-3-1-3-2    | WEP                                           | 56 |
|      |      | IV-3-1-3-3    | IEEE802.1x/EAP                                | 56 |
|      |      | IV-3-1-3-4    | WPA-PSK                                       | 57 |
|      |      | IV-3-1-3-5    | WPA-EAP                                       | 58 |
|      | IV-3 | -1-4 WD       | S                                             | 59 |
|      | IV-3 | -1-5 Gue      | st Network                                    | 61 |
| IV   | -3-2 | 5GHz 11ac     | L1an                                          | 62 |
|      | IV-3 | -2-1 Bas      | ic                                            | 63 |
|      | IV-3 | -2-2 Adv      | anced                                         | 65 |
|      | IV-3 | -2-3 Sec      | urity                                         | 67 |
|      | IV-3 | -2-4 WD       | S                                             | 69 |
|      | IV-3 | -2-5 Gue      | st Network                                    | 71 |
| IV   | -3-3 | WPS           |                                               | 72 |
| IV   | -3-4 | RADIUS        |                                               | 74 |
|      | IV-3 | -4-1 RAI      | DIUS Settings                                 | 75 |
|      | IV-3 | -4-2 Inte     | rnal Server                                   | 77 |
|      | IV-3 | -4-3 RAI      | DIUS Accounts                                 | 79 |
| IV   | -3-5 | MAC Filter.   |                                               | 81 |
| IV   | -3-6 |               |                                               | 83 |
| IV   | -3-/ | Schedule      |                                               | 85 |
| IV   | -3-8 | i rattic Shap | ung                                           | 87 |

|    | IV-3-9            | Bandsteering                                             | 89         |
|----|-------------------|----------------------------------------------------------|------------|
|    | IV-4 M            | anagement                                                | 90         |
|    | IV-4-1            | Admin                                                    |            |
|    | IV-4-2            | Date and Time                                            |            |
|    | IV-4-3            | Syslog Server                                            | 95         |
|    | IV-4-4            | Ping Test                                                |            |
|    | IV-4-5            | l'm Here                                                 |            |
|    | IV-5 Ad           | lvanced                                                  | 98         |
|    | IV-5-1            | LED Settings                                             |            |
|    | IV-5-2            | Update Firmware                                          |            |
|    | IV-5-3            | Save / Restore Settings                                  | 101        |
|    | IV-5-4            | Factory Default                                          | 102        |
|    | IV-5-5            | Reboot                                                   | 103        |
|    | IV-6 O            | peration Mode                                            |            |
| V  | Appendi           | X                                                        | 105        |
|    | V-1 Co            | onfiguring your IP address                               | 105        |
|    | V-1-1             | Windows XP                                               | 106        |
|    | V-1-2             | Windows Vista                                            | 108        |
|    | V-1-3             | Windows 7                                                | 110        |
|    | V-1-4             | Windows 8                                                | 114        |
|    | V-1-5             | Мас                                                      | 118        |
|    | V-2 Se            | tting AP via ManageEngine MibBrowser with SNMPv3         | -          |
|    | Example.          |                                                          | 120        |
|    | V-2-1             | Setting in Web                                           |            |
|    | V-2-2             | Setting Rule                                             |            |
|    | V-2-3             | Setting in ManageEngine MibBrowser                       |            |
| VI | Best Pra          | ctice                                                    | 125        |
|    | VI-1 Ho           | ow to Create and Link WLAN & Access Point Groups         | 125        |
|    | \/  1 1           | Create WI AN Group                                       | 175        |
|    | VI-1-1<br>\/I_1_7 | Create WLAN Group                                        | 123<br>170 |
|    | VI-1-2            | Assign Access Point Group to use the SSID group settings | 120<br>130 |
|    | •. ± J            |                                                          |            |

Your device can function in **four** different modes.

**AP Mode** is a regular access point for use in your wireless network. This is the default mode of the access point.

**Repeater Mode** is a wireless repeater (also called wireless range extender) that takes an existing signal from a wireless router or wireless access point and rebroadcasts it to create a second network.

**Managed AP Mode** acts as a "slave" AP within an AP array (controlled by the AP Controller "master").

**Client Bridge Mode** determines the device to be a client bridge. The client bridge receives wireless signal and provides it to devices connected to the bridge via Ethernet cable.

#### I-1 Package Contents

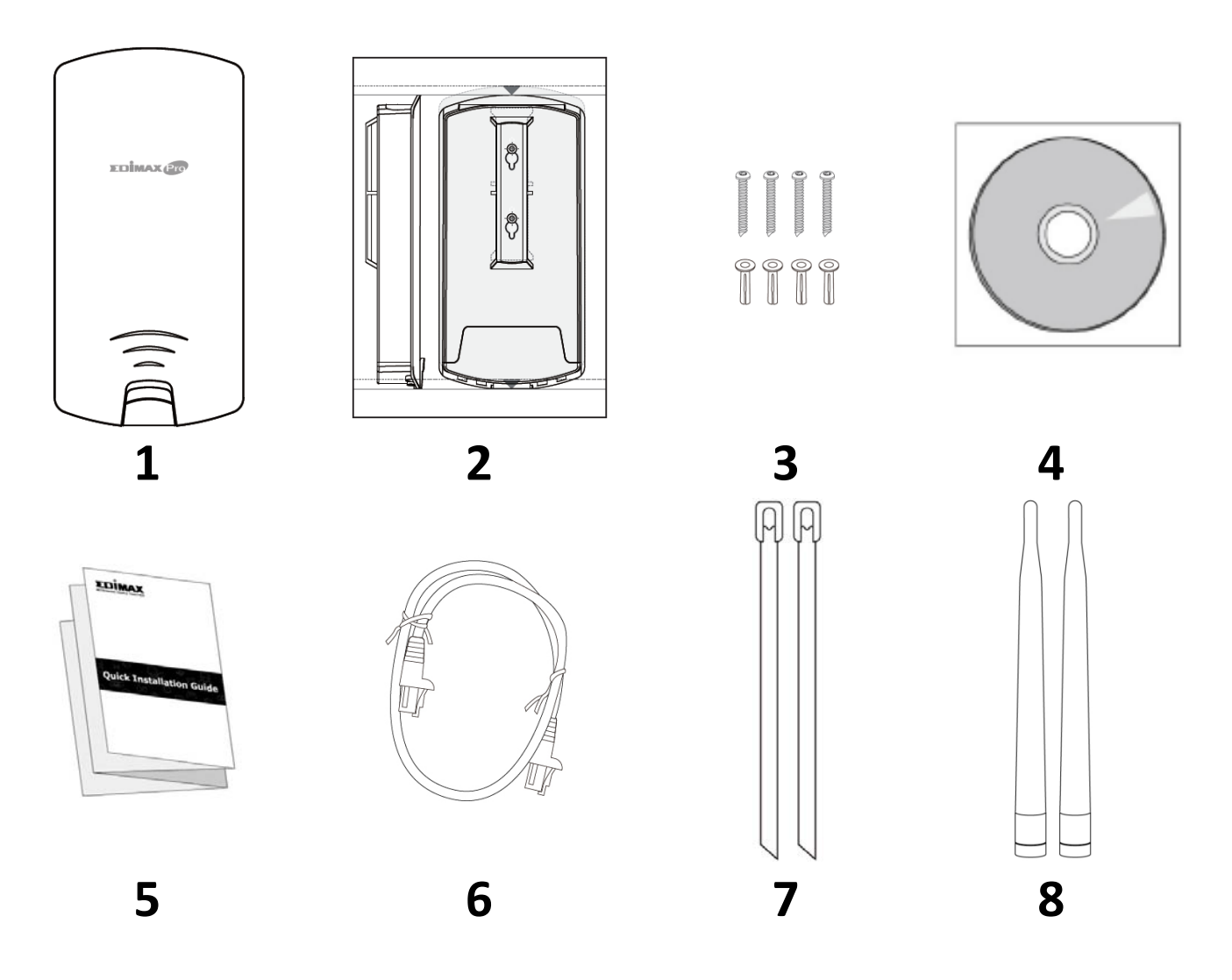

- 1. GAP-429HOB Access Point
- 2. Wall Mount Screw Template
- 3. Wall Mount Screw Set
- 4. CD

- 5. Quick Installation Guide
- 6. Ethernet Cable
- 7. Pole Mount Strap x2
- 8. Antenna x2

#### I-2 System Requirements

- Existing cable/DSL modem, PoE Switch & router
- Computer with web browser for access point configuration

#### I-3 Hardware Overview

#### Ports and Button

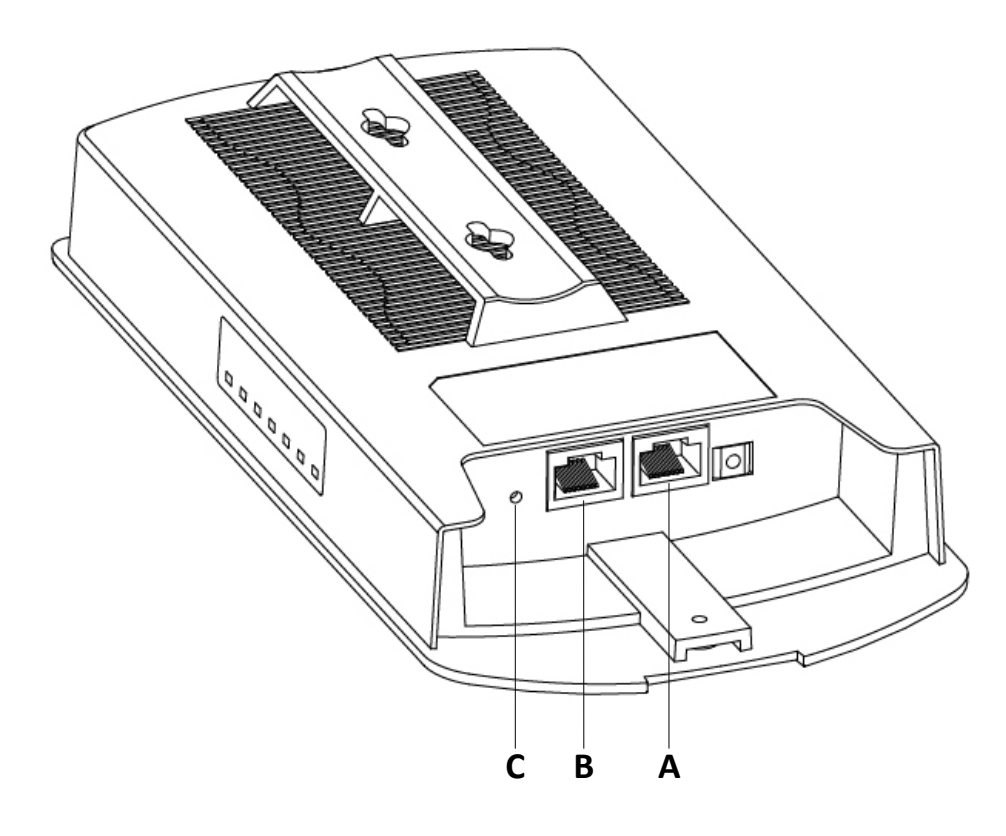

| Α | LAN 1<br>POE-IN  | LAN port with Power over Ethernet (PoE) IN |
|---|------------------|--------------------------------------------|
| В | LAN 2<br>POE-OUT | LAN port with PoE OUT                      |
| С | Reset            | Reset Button                               |

#### I-4 LED Status

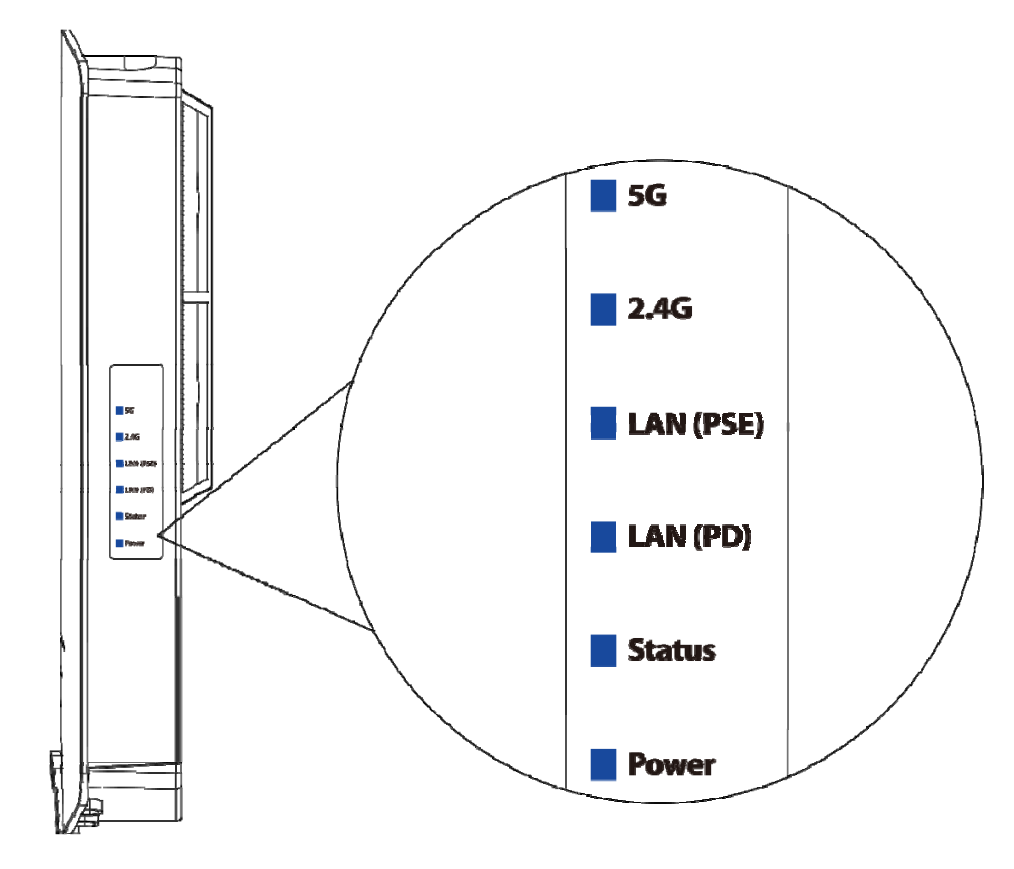

| LED       | LED Status | Description                            |  |
|-----------|------------|----------------------------------------|--|
| 5G        | On         | Vireless enabled.                      |  |
| (WLAN)    | Off        | Wireless disabled.                     |  |
| 2.4G      | On         | Wireless enabled.                      |  |
| (WLAN)    | Off        | Wireless disabled.                     |  |
|           | On         | LAN port connected.                    |  |
| LAN (PSE) | Flashing   | Activity (transmitting and receiving). |  |
|           | Off        | LAN port not connected.                |  |
|           | On         | LAN port connected.                    |  |
| LAN (PD)  | Flashing   | Activity (transmitting and receiving). |  |
|           | Off        | LAN port not connected.                |  |
| Statuc    | On         | Access point booting up.               |  |
| Status    | Off        | No occurred error.                     |  |
|           | On         | The access point is on.                |  |
| Power     | Flashing   | Upgrading firmware.                    |  |
|           | Off        | The access point is off.               |  |

#### I-5 Reset

If you experience problems with your access point, you can reset the device back to its factory settings. This resets all settings back to default.

**1.** Press and hold the reset button on the access point for at least 10 seconds then release the button.

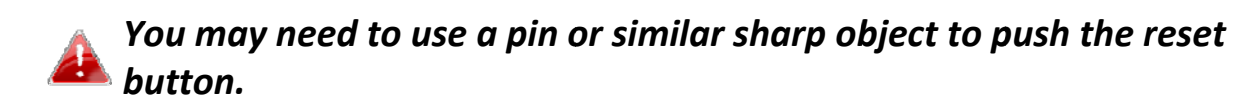

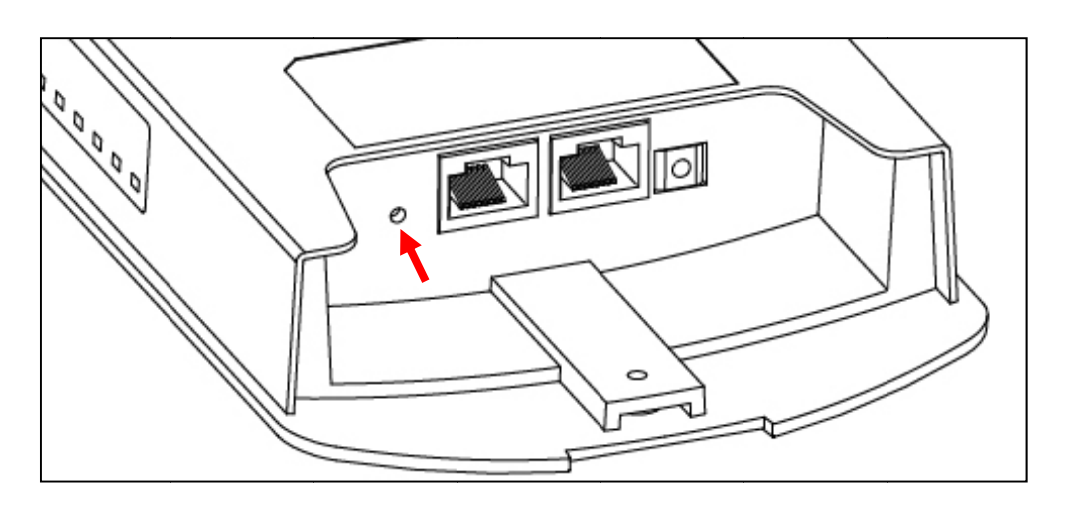

**2.** Wait for the access point to restart. The access point is ready for setup when the Power LED is turned on.

### *II Quick Setup & Mode Selection*

The unit can function as a standalone access point (**AP Mode**), as a repeater (**Repeater Mode**), as part of an AP array (**Managed AP Mode**), or as a client bridge (**Client Bridge Mode**).

Follow the default mode steps below and select the desired operation mode.

#### II-1 Default Mode: Access Point Mode

- Set your computer's IP address to 192.168.2.x where x is a number in the range 3 100. If you are unsure how to do this, please refer to V-1 Configuring your IP address for more information.
   Please ensure there are no other active network connections on your computer by disabling Wi-Fi and other Ethernet connections.
- **2.** Wire an Ethernet cable to the LAN 1 (PoE-In) port of the access point and the PoE switch to power up the access point.

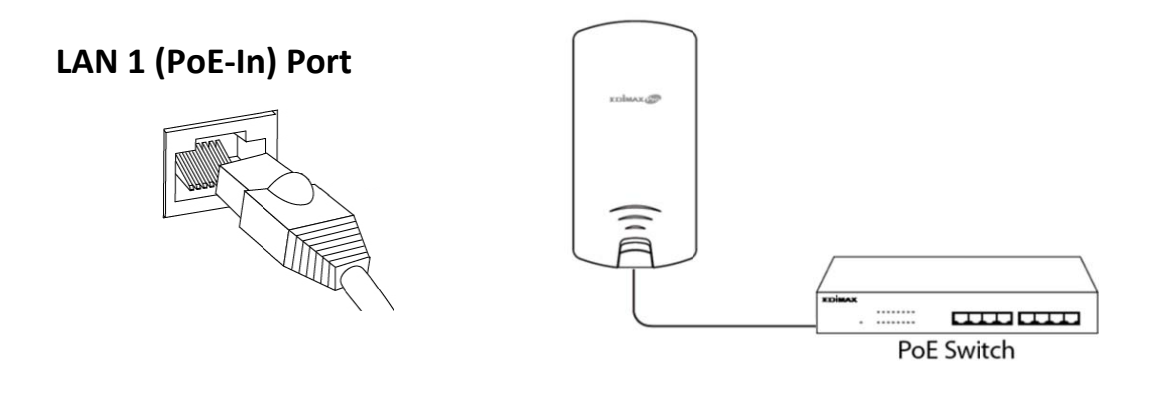

- **3.** Please wait a moment for the device to start up. The device is ready when the Power LED is turned on.
- **4.** Connect a computer to the switch using an Ethernet cable.

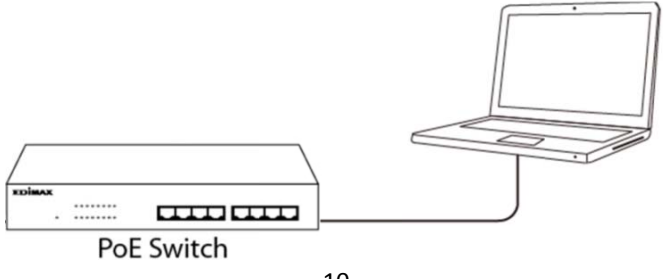

**5.** Enter the device's default IP address 192.168.2.2 into the URL bar of a web browser.

| 192.168.2.2/ | ۹ | ≯ |
|--------------|---|---|
|              |   |   |

**6.** You will be prompted for a username and password. Enter the default username "**admin**" and the default password "**1234**".

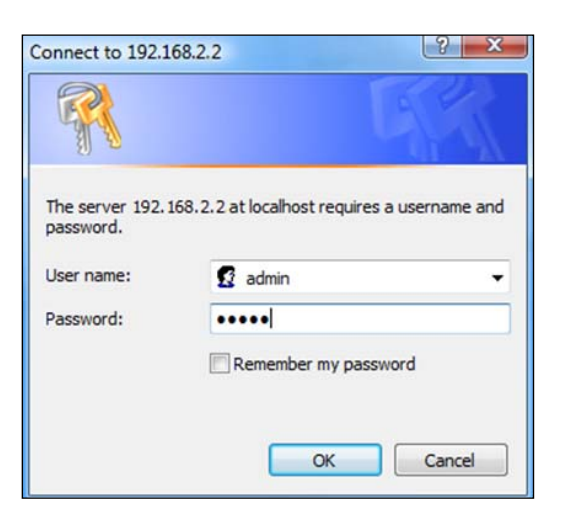

**7.** "System Information" home screen will be shown:

| ΣDİMAX Pro                                        |                                  |                                       | Home   Logout   Global (English) | ¥   |  |  |  |
|---------------------------------------------------|----------------------------------|---------------------------------------|----------------------------------|-----|--|--|--|
| and the second second                             | Information Network Settin       | gs Wireless Settings Manage           | ment Advanced Operation Mode     |     |  |  |  |
| Information System Information System Information |                                  |                                       |                                  |     |  |  |  |
| > Wireless Clients                                | System                           |                                       |                                  | 11  |  |  |  |
| > Wireless Monitor                                | Model<br>Product Name            | AP801F02F1968A                        |                                  |     |  |  |  |
| > DHCP Clients                                    | Uptime<br>System Time            | 0 day 00:07:24<br>2012/01/01 00:07:06 |                                  |     |  |  |  |
| > Log                                             | Boot from                        | Internal memory                       | Internal memory                  |     |  |  |  |
|                                                   | MAC Address                      | 80:1F:02:F1:96:8A                     |                                  |     |  |  |  |
|                                                   | Management VLAN ID<br>IP Address | 1<br>192.168.2.103 <b>Refresh</b>     |                                  |     |  |  |  |
|                                                   | Default Gateway                  | 192.168.2.70                          |                                  |     |  |  |  |
|                                                   | DNS<br>DHCP Server               | 192.168.2.70<br>192.168.2.70          |                                  |     |  |  |  |
|                                                   |                                  |                                       |                                  | 11  |  |  |  |
|                                                   | Wired LAN Port Setting           | 38                                    |                                  | 111 |  |  |  |
|                                                   | Wired LAN Port                   | Status                                | VLAN Mode/ID                     |     |  |  |  |
|                                                   | LAN1                             | Connected (100 Mbps Full-Duple        | ex) Untagged Port / 1            |     |  |  |  |
|                                                   | LAN2                             | Disconnected ()                       | Untagged Port / 1                |     |  |  |  |

8. By default, the device is in AP Mode.

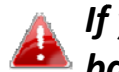

If you do not wish to change the operation mode, switch your computer back to dynamic IP address now.

| Internet F                     | Protocol Version 4 (TCP/IPv                                                                  | 4) Propertie                     | s                  |                              | ×       |
|--------------------------------|----------------------------------------------------------------------------------------------|----------------------------------|--------------------|------------------------------|---------|
| General                        | Alternative Configuration                                                                    |                                  |                    |                              |         |
| You car<br>this cap<br>for the | n get IP settings assigned auto<br>bability. Otherwise, you need<br>appropriate IP settings. | omatically if y<br>to ask your r | your ne<br>network | twork suppor<br>administrato | ts<br>r |
| O                              | btain an IP address automatic                                                                | ally                             |                    |                              |         |
|                                | se the following IP address: —                                                               |                                  |                    |                              |         |
| IP ac                          | ddress:                                                                                      |                                  |                    | 1.0                          |         |
| Subr                           | net mask:                                                                                    |                                  |                    |                              |         |
| Defa                           | ult gateway:                                                                                 |                                  |                    |                              |         |
| () ()                          | btain DNS server address auto                                                                | omatically                       |                    |                              |         |
|                                | se the following DNS server ac                                                               | ldresses:                        |                    |                              |         |
| Prefe                          | erred DNS server:                                                                            | 1.1                              | 1.0                |                              |         |
| Alter                          | mative DNS server:                                                                           |                                  |                    |                              |         |
| V                              | alidate settings upon exit                                                                   |                                  |                    | Advanced.                    |         |
|                                |                                                                                              |                                  | OK                 | Can                          | icel    |

9. If you wish to change to a different operation mode, go to "Operation Mode" tab to select the desired operation mode. Follow the steps in the following sections to change the operation mode.

|                               | Information Network Settings                             | Wireless Settings                | Management | Advance | Operation Mode |     |
|-------------------------------|----------------------------------------------------------|----------------------------------|------------|---------|----------------|-----|
| Operation Mode Operation Mode | Operation Mode                                           |                                  |            |         |                |     |
|                               | Operation Mode                                           | AP Mode                          | T          |         |                |     |
|                               | Wireless Mode                                            |                                  |            |         |                |     |
|                               | 2.4GHz Mode<br>5GHz Mode                                 | Access Point<br>Access Point     |            |         |                |     |
|                               |                                                          |                                  |            |         | Apply Can      | cel |
|                               | AP Mode<br>AP Mode<br>Repeater<br>Managed<br>Client Brid | ▼<br>Mode<br>AP mode<br>dge Mode |            |         |                |     |

#### II-2 Repeater Mode

From the default mode above,

**1.** Select Repeater Mode from the operation mode drop down menu:

| AP Mode            | • |
|--------------------|---|
| AP Mode            |   |
| Repeater Mode      |   |
| Managed AP mode    |   |
| Client Bridge Mode |   |

### **2.** Press "Apply" and wait for the device to reboot into Repeater Mode:

| Operation Mode              |  |
|-----------------------------|--|
|                             |  |
| Rebooting                   |  |
| 0                           |  |
| Please wait for 48 seconds. |  |

# 3. When system page is displayed, go to Wireless Settings → Wireless Extender.

| WARTONE                                                 | Information Netwo                   | rk Settings Wireless Settin | ngs Management /        | Advanced Operat | ion Mode |  |
|---------------------------------------------------------|-------------------------------------|-----------------------------|-------------------------|-----------------|----------|--|
| Wireless Settings <ul> <li>Wireless Extender</li> </ul> | Wireless Extend                     | er                          |                         |                 |          |  |
| > Profile List                                          | Wireless Extend                     | ler                         |                         |                 |          |  |
| > 2.4GHz 11bgn                                          | Site Survey                         | Wirele                      | ess 2.4G / 5G 🔍 2.4G    | 5G Scan         |          |  |
| Basic                                                   |                                     |                             |                         |                 |          |  |
| Advanced                                                | Wireless 2.4GH                      | Iz                          |                         |                 |          |  |
| Security                                                | Ch SSID                             | MAC Address                 | Security                | Signal (%)      | Type     |  |
| 5GHz 11ac 11an                                          | You can click Scan button to start. |                             |                         |                 |          |  |
| Basic                                                   | 4                                   |                             |                         |                 |          |  |
| Advanced                                                | Wireless 5GHz                       |                             |                         |                 |          |  |
| Security                                                | Ch SSID                             | MAC Address                 | Security                | Signal (%)      | Туре     |  |
| > WPS                                                   |                                     | You can clic                | k Scan button to start. |                 |          |  |

4. Click Scan to search for and display available SSIDs

| Site S     | urve | ۷.                   | Wireless 2.4G / 50        | 3 0 2.4G 0 5G Sc | an            |       |
|------------|------|----------------------|---------------------------|------------------|---------------|-------|
|            |      | .,                   |                           |                  |               |       |
|            |      |                      |                           |                  |               |       |
| 17°1       |      |                      | ·                         |                  |               |       |
| wirei      | ess  | 2.4GHZ ( 37 Accesspo | oints )                   |                  |               |       |
| Select     | Ch   | SSID                 | MAC Address               | Security         | Signal<br>(%) | Туре  |
| $\bigcirc$ | 1    | edimax.setup         | 10 P 04 04 04 10          | NONE             | 100           | b/g/n |
| $\bigcirc$ | 2    | EdiPlug.Setup        | N 264 LLL 144             | NONE             | 94            | b/g/n |
| $\bigcirc$ | 6    | Edimax_Guest_2.4G    | A DESCRIPTION OF A        | WPA2PSK/AES      | 100           | b/g/n |
| $\bigcirc$ | 6    | Edimax_Guest_2.4G    | NAMES OF A DESCRIPTION    | WPA2PSK/AES      | 28            | b/g/n |
| $\bigcirc$ | 6    | Edimax_Guest_2.4G    | and the second second     | WPA2PSK/AES      | 56            | b/g/n |
| $\bigcirc$ | 6    | Edimax_Guest_2.4G    | NAMES OF A DESCRIPTION OF | WPA2PSK/AES      | 92            | b/g/n |
| $\bigcirc$ | 6    | Edimax_Guest_2.4G    | NUMBER OF STREET          | WPA2PSK/AES      | 92            | b/g/n |
|            |      |                      |                           |                  |               |       |
| Wirel      | ess  | 5GHz (29 Accesspo    | ints)                     |                  |               |       |
|            |      |                      |                           |                  |               |       |
| elect      | Ch   | SSID                 | MAC Address               | Security         | Signal<br>(%) | Туре  |
| $\bigcirc$ | 40   |                      | 10 PCL0-0940              | NONE             | 28            | a/n   |
| $\bigcirc$ | 149  | edimax.setup5G ce    | > >4121, 0.15             | NONE             | 36            | ac    |
| $\bigcirc$ | 40   | Edimax_Guest         | 211.1                     | WPA2PSK/AES      | 25            | ac    |
| $\bigcirc$ | 40   | EdimaxHQ             | SALEY PARTIES             | WPA2PSK/AES      | 36            | ac    |
| $\bigcirc$ | 40   | Edimax_Guest         | 84.1 (1998) No. 2 (1997)  | WPA2PSK/AES      | 15            | ac    |
|            |      |                      |                           |                  |               |       |

**5.** Click the circle icon to connect to an available source SSID. SSIDs can be configured independently for each frequency 2.4GHz & 5GHz.

| Wireless Create profile | Wireless Create profile |  |  |  |  |  |
|-------------------------|-------------------------|--|--|--|--|--|
|                         |                         |  |  |  |  |  |
| SSID                    | lo1_24                  |  |  |  |  |  |
| Extended SSID           | lcol_2.4                |  |  |  |  |  |
| Authentication Method   | WPA-PSK V               |  |  |  |  |  |
| WPA Type                | WPA2 Only 🔻             |  |  |  |  |  |
| Encryption Type         | AES V                   |  |  |  |  |  |
| Pre-shared Key Type     | Passphrase •            |  |  |  |  |  |
| Pre-shared Key          |                         |  |  |  |  |  |
| Connect Cancel          |                         |  |  |  |  |  |

**6.** Edit the new extended SSID according to your preference and enter the security details for the source SSID (e.g. Pre-shared Key). Click "Connect" to proceed.

Wait for the configuration to take effect:

| Wireless Extender                        |  |
|------------------------------------------|--|
|                                          |  |
| Configuration is complete. Reloading now |  |
| Please wait for 106 seconds.             |  |

7. The device (now in Repeater Mode) will establish a connection to the source SSID and repeat the extended SSID. The device will become a DHCP client of the router/root AP. Switch your computer back to dynamic IP address.

| Internet Protocol Version 4 (TCP/IPv4) Properties X                                                                                                    |     |  |  |  |  |  |  |
|----------------------------------------------------------------------------------------------------|-----|--|--|--|--|--|--|
| General Alternative Configuration                                                                                                    |     |  |  |  |  |  |  |
| You can get IP settings assigned automatically if your network supports this capability. Otherwise, you need to ask your network administrator for the appropriate IP settings. |     |  |  |  |  |  |  |
| Obtain an IP address automatically                                                                                                    |     |  |  |  |  |  |  |
| O Use the following IP address:                                                                                                    | - 1 |  |  |  |  |  |  |
| IP address:                                                                                                    |     |  |  |  |  |  |  |
| Subnet mask:                                                                                                    |     |  |  |  |  |  |  |
| Default gateway:                                                                                                    |     |  |  |  |  |  |  |
| Obtain DNS server address automatically                                                                                                    |     |  |  |  |  |  |  |
| O Use the following DNS server addresses:                                                                                                    | - 1 |  |  |  |  |  |  |
| Preferred DNS server:                                                                                                    |     |  |  |  |  |  |  |
| Alternative DNS server:                                                                                                    |     |  |  |  |  |  |  |
| Validate settings upon exit Advanced                                                                                                    |     |  |  |  |  |  |  |
| OK Cancel                                                                                                    |     |  |  |  |  |  |  |

**8.** To access the web user interface, check your router/root AP's settings to determine the device's new IP address. Enter the new IP address into the browser for the web user interface.

# If you wish to switch the operation mode, please reset the device to factory default (via web user interface or hardware reset).

#### II-3 Client Bridge Mode

From the default mode above,

**1.** Select Client Bridge Mode from the operation mode drop down menu:

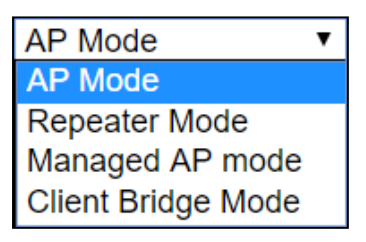

**2.** Press "Apply" and wait for the device to reboot into Client Bridge Mode:

| Operation Mode     |          |
|--------------------|----------|
|                    |          |
| Rebooting          |          |
| Please wait for 48 | seconds. |

3. When system page is displayed, go to Wireless Settings → Wireless Extender.

| WAR12SP             | Information Network S | ettings Wireless Settin      | gs Management                     | Advanced Operati | on Mode |
|---------------------|-----------------------|------------------------------|-----------------------------------|------------------|---------|
| Wireless Settings   | Wireless Extender     |                              |                                   |                  |         |
| > Wireless Extender |                       |                              |                                   |                  |         |
| > Profile List      | Wireless Extender     |                              |                                   |                  |         |
| > 2.4GHz 11bgn      | Site Survey           | Wireles                      | ss 2.4G / 5G 🔘 2.4G               | SG Scan          |         |
| Basic               |                       |                              |                                   |                  |         |
| Advanced            | Wireless 2.4GHz       |                              |                                   |                  |         |
| Security            |                       |                              |                                   |                  |         |
| > 5GHz 11ac 11an    | Ch SSID               | MAC Address<br>You can click | Security<br>Scan button to start. | Signal (%)       | Туре    |
| Basic               |                       |                              |                                   |                  |         |
| Advanced            | Wireless 5GHz         |                              |                                   |                  |         |
| Security            | Ch SSID               | MAC Address                  | Security                          | Signal (%)       | Туре    |
| > WPS               |                       | You can click                | Scan button to start.             |                  |         |

**4.** Click Scan to search for and display available SSIDs

| Vireless 2.4GHz (37 Accesspoints )         elect Ch       SSID       MAC Address       Security       Signal (%)       Type         1       edimax.setup       Imax.setup       Imax.setup       NONE       100       b/g/n         2       EdiPlug.Setup       Imax.setup       Imax.setup       Imax.setup       NONE       94       b/g/n         6       Edimax_Guest_2.4G       Imax.setup       Imax.setup       Imax.s                                                                                                    | SSID       MAC Address       Security       Signal<br>(%)       Type         1       edimax.setup       Imax.setup       Imax.setup <th>Site S</th> <th>urve</th> <th>ey (</th> <th>Wireless 2.4G / 50</th> <th>G 🔍 2.4G 🔍 5G 🛛 Sca</th> <th>an</th> <th></th>                                                                                                    | Site S                                                                                                    | urve                                                                                                    | ey (                | Wireless 2.4G / 50                                                                                                    | G 🔍 2.4G 🔍 5G 🛛 Sca | an            |       |       |       |
|----------------------------------------------------------------------------------------------------|----------------------------------------------------------------------------------------------------|----------------------------------------------------------------------------------------------------|----------------------------------------------------------------------------------------------------|---------------------|----------------------------------------------------------------------------------------------------|---------------------|---------------|-------|-------|-------|
| Vireless 2.4GHz ( 37 Accesspoints )         elect Ch       SSID       MAC Address       Security       Signal<br>(%)       Type         1       edimax.setup       Imax.setup       Imax.setup <t< th=""><th>Vireless 2.4GHz ( 37 Accesspoints )         elect Ch       SSID       MAC Address       Security       Signal (%)       Type         1       edimax.setup       IIIIIIIIIIIIIIIIIIIIIIIIIIIIIIIIIIII</th><th></th><th></th><th></th><th></th><th></th><th></th><th></th></t<>                                                                                                    | Vireless 2.4GHz ( 37 Accesspoints )         elect Ch       SSID       MAC Address       Security       Signal (%)       Type         1       edimax.setup       IIIIIIIIIIIIIIIIIIIIIIIIIIIIIIIIIIII                                                                                                    |                                                                                                    |                                                                                                    |                     |                                                                                                    |                     |               |       |       |       |
| Signal<br>(%)       Signal<br>(%)       Type         1       edimax.setup       Imax.setup       Imax.se                                                                                                    | Signal (%)       Signal (%)       Type         1       edimax.setup       IIIIIIIIIIIIIIIIIIIIIIIIIIIIIIIIIIII                                                                                                    |                                                                                                    |                                                                                                    |                     |                                                                                                    |                     |               |       |       |       |
| Signal       Signal       Type         1       edimax.setup       Image: Setup       NONE       100       b/g/n         2       EdiPlug.Setup       Image: Setup       NONE       94       b/g/n         6       Edimax_Guest_2.4G       Image: Setup       WPA2PSK/AES       100       b/g/n         6       Edimax_Guest_2.4G       Image: Setup       Image: Setup </th <th>SSID       MAC Address       Security       Signal<br/>(%)       Type         1       edimax.setup       Imax.setup       Imax.setup<th>Virel</th><th>ess</th><th>2.4GHz (37 Accesspo</th><th>oints)</th><th></th><th></th><th></th></th> | SSID       MAC Address       Security       Signal<br>(%)       Type         1       edimax.setup       Imax.setup       Imax.setup <th>Virel</th> <th>ess</th> <th>2.4GHz (37 Accesspo</th> <th>oints)</th> <th></th> <th></th> <th></th>                                                                                                    | Virel                                                                                                    | ess                                                                                                    | 2.4GHz (37 Accesspo | oints)                                                                                                    |                     |               |       |       |       |
| 1       edimax.setup       Imax.setup       Imax.setup                                                                                                    | 1       edimax.setup       Imax.setup       Imax.setup                                                                                                    | elect                                                                                                    | Ch                                                                                                    | SSID                | MAC Address                                                                                                    | Security            | Signal<br>(%) | Туре  |       |       |
| 2       EdiPlug.Setup       Image: Setup       Image: Se                                                                                                    | 2       EdiPlug.Setup       Image: Setup       Image: Se                                                                                                    | 0                                                                                                    | 1                                                                                                    | edimax.setup        | C POLOCHIC                                                                                                    | NONE                | 100           | b/g/n |       |       |
| 6       Edimax_Guest_2.4G       WPA2PSK/AES       100       b/g/n         6       Edimax_Guest_2.4G       WPA2PSK/AES       28       b/g/n         6       Edimax_Guest_2.4G       WPA2PSK/AES       56       b/g/n         6       Edimax_Guest_2.4G       WPA2PSK/AES       92       b/g/n         6       Edimax_Guest_2.4G       WPA2PSK/AES       92       b/g/n         6       Edimax_Guest_2.4G       WPA2PSK/AES       92       b/g/n         6       Edimax_Guest_2.4G       WPA2PSK/AES       92       b/g/n         6       Edimax_Guest_2.4G       WPA2PSK/AES       92       b/g/n         7       6       Edimax_Guest_2.4G       WPA2PSK/AES       92       b/g/n         6       Edimax_Guest_2.4G       WPA2PSK/AES       92       b/g/n         Vireless 5GHz ( 29 Accesspoints )         Vireless 5GHz ( 29 Accesspoints )         Vireless 5GHz ( 29 Accesspoints )         Vireless 5GHz ( 29 Accesspoints )         Vireless 5GHz ( 29 Accesspoints )         Vireless 5GHz ( 29 Accesspoints )         Vireless 5GHz ( 29 Accesspoints )         Vireless 5GHz ( 29 Accesspoints ) <td colspan<="" td=""><td>6       Edimax_Guest_2.4G       WPA2PSK/AES       100       b/g/n         6       Edimax_Guest_2.4G       WPA2PSK/AES       28       b/g/n         6       Edimax_Guest_2.4G       WPA2PSK/AES       56       b/g/n         6       Edimax_Guest_2.4G       WPA2PSK/AES       92       b/g/n         6       Edimax_Guest_2.4G       WPA2PSK/AES       92       b/g/n         6       Edimax_Guest_2.4G       WPA2PSK/AES       92       b/g/n         6       Edimax_Guest_2.4G       WPA2PSK/AES       92       b/g/n         7       6       Edimax_Guest_2.4G       WPA2PSK/AES       92       b/g/n         6       Edimax_Guest_2.4G       WPA2PSK/AES       92       b/g/n         7       6       Edimax_Guest_2.4G       WPA2PSK/AES       92       b/g/n         Vireless 5GHz (29 Accesspoints)         Vireless 5GHz (29 Accesspoints)         Vireless 5GHz (29 Accesspoints)         Vireless 5GHz (29 Accesspoints)         Vireless 5GHz (29 Accesspoints)         Vireless 5GHz (29 Accesspoints)         Vireless 5GHz (29 Accesspoints)         Vireless 5GHz (29 Accesspoints)         <td colspa<="" td=""><td></td><td>2</td><td>EdiPlug.Setup</td><td>N 264 LLL 144</td><td>NONE</td><td>94</td><td>b/g/n</td></td></td></td>                                                                                                    | <td>6       Edimax_Guest_2.4G       WPA2PSK/AES       100       b/g/n         6       Edimax_Guest_2.4G       WPA2PSK/AES       28       b/g/n         6       Edimax_Guest_2.4G       WPA2PSK/AES       56       b/g/n         6       Edimax_Guest_2.4G       WPA2PSK/AES       92       b/g/n         6       Edimax_Guest_2.4G       WPA2PSK/AES       92       b/g/n         6       Edimax_Guest_2.4G       WPA2PSK/AES       92       b/g/n         6       Edimax_Guest_2.4G       WPA2PSK/AES       92       b/g/n         7       6       Edimax_Guest_2.4G       WPA2PSK/AES       92       b/g/n         6       Edimax_Guest_2.4G       WPA2PSK/AES       92       b/g/n         7       6       Edimax_Guest_2.4G       WPA2PSK/AES       92       b/g/n         Vireless 5GHz (29 Accesspoints)         Vireless 5GHz (29 Accesspoints)         Vireless 5GHz (29 Accesspoints)         Vireless 5GHz (29 Accesspoints)         Vireless 5GHz (29 Accesspoints)         Vireless 5GHz (29 Accesspoints)         Vireless 5GHz (29 Accesspoints)         Vireless 5GHz (29 Accesspoints)         <td colspa<="" td=""><td></td><td>2</td><td>EdiPlug.Setup</td><td>N 264 LLL 144</td><td>NONE</td><td>94</td><td>b/g/n</td></td></td>                                                                                                    | 6       Edimax_Guest_2.4G       WPA2PSK/AES       100       b/g/n         6       Edimax_Guest_2.4G       WPA2PSK/AES       28       b/g/n         6       Edimax_Guest_2.4G       WPA2PSK/AES       56       b/g/n         6       Edimax_Guest_2.4G       WPA2PSK/AES       92       b/g/n         6       Edimax_Guest_2.4G       WPA2PSK/AES       92       b/g/n         6       Edimax_Guest_2.4G       WPA2PSK/AES       92       b/g/n         6       Edimax_Guest_2.4G       WPA2PSK/AES       92       b/g/n         7       6       Edimax_Guest_2.4G       WPA2PSK/AES       92       b/g/n         6       Edimax_Guest_2.4G       WPA2PSK/AES       92       b/g/n         7       6       Edimax_Guest_2.4G       WPA2PSK/AES       92       b/g/n         Vireless 5GHz (29 Accesspoints)         Vireless 5GHz (29 Accesspoints)         Vireless 5GHz (29 Accesspoints)         Vireless 5GHz (29 Accesspoints)         Vireless 5GHz (29 Accesspoints)         Vireless 5GHz (29 Accesspoints)         Vireless 5GHz (29 Accesspoints)         Vireless 5GHz (29 Accesspoints) <td colspa<="" td=""><td></td><td>2</td><td>EdiPlug.Setup</td><td>N 264 LLL 144</td><td>NONE</td><td>94</td><td>b/g/n</td></td> | <td></td> <td>2</td> <td>EdiPlug.Setup</td> <td>N 264 LLL 144</td> <td>NONE</td> <td>94</td> <td>b/g/n</td> |                     | 2                                                                                                    | EdiPlug.Setup       | N 264 LLL 144 | NONE  | 94    | b/g/n |
| 6       Edimax_Guest_2.4G       WPA2PSK/AES       28       b/g/n         6       Edimax_Guest_2.4G       WPA2PSK/AES       56       b/g/n         6       Edimax_Guest_2.4G       WPA2PSK/AES       92       b/g/n         6       Edimax_Guest_2.4G       WPA2PSK/AES       92       b/g/n         6       Edimax_Guest_2.4G       WPA2PSK/AES       92       b/g/n         6       Edimax_Guest_2.4G       WPA2PSK/AES       92       b/g/n         8       Edimax_Guest_2.4G       WPA2PSK/AES       92       b/g/n         WPA2PSK/AES       92       b/g/n         WPA2PSK/AES       92       b/g/n         WPA2PSK/AES       92       b/g/n         WPA2PSK/AES       92       b/g/n         WPA2PSK/AES       92       b/g/n         WPA2PSK/AES       92       b/g/n         WPA2PSK/AES       92       b/g/n         WPA2PSK/AES       92       b/g/n         WPA2PSK/AES       92       b/g/n         WPA2PSK/AES       92       b/g/n         WPA2PSK/AES       92       b/g/n <td col<="" td=""><td>6       Edimax_Guest_2.4G       WPA2PSK/AES       28       b/g/n         6       Edimax_Guest_2.4G       WPA2PSK/AES       56       b/g/n         6       Edimax_Guest_2.4G       WPA2PSK/AES       92       b/g/n         6       Edimax_Guest_2.4G       WPA2PSK/AES       92       b/g/n         6       Edimax_Guest_2.4G       WPA2PSK/AES       92       b/g/n         6       Edimax_Guest_2.4G       WPA2PSK/AES       92       b/g/n         7/ireless       5GHz (29 Accesspoints)       WPA2PSK/AES       92       b/g/n         Vireless 5GHz (29 Accesspoints)         Vireless 5GHz (29 Accesspoints)         Vireless 5GHz (29 Accesspoints)         Vireless 5GHz (29 Accesspoints)         Vireless 5GHz (29 Accesspoints)         Vireless 5GHz (29 Accesspoints)         Vireless 5GHz (29 Accesspoints)         Vireless 5GHz (29 Accesspoints)         Vireless 5GHz (29 Accesspoints)         Vireless 5GHz (29 Accesspoints)         Vireless 5GHz (29 Accesspoints)         Vireless 5GHz (29 Accesspoints)         Vireless 5GHz (29 Accesspoints)         Vireless 5GHz (29 Accesspoints)</td><td><math>\bigcirc</math></td><td>6</td><td>Edimax_Guest_2.4G</td><td>CONTRACTOR INCOME.</td><td>WPA2PSK/AES</td><td>100</td><td>b/g/n</td></td>                                                                                                    | <td>6       Edimax_Guest_2.4G       WPA2PSK/AES       28       b/g/n         6       Edimax_Guest_2.4G       WPA2PSK/AES       56       b/g/n         6       Edimax_Guest_2.4G       WPA2PSK/AES       92       b/g/n         6       Edimax_Guest_2.4G       WPA2PSK/AES       92       b/g/n         6       Edimax_Guest_2.4G       WPA2PSK/AES       92       b/g/n         6       Edimax_Guest_2.4G       WPA2PSK/AES       92       b/g/n         7/ireless       5GHz (29 Accesspoints)       WPA2PSK/AES       92       b/g/n         Vireless 5GHz (29 Accesspoints)         Vireless 5GHz (29 Accesspoints)         Vireless 5GHz (29 Accesspoints)         Vireless 5GHz (29 Accesspoints)         Vireless 5GHz (29 Accesspoints)         Vireless 5GHz (29 Accesspoints)         Vireless 5GHz (29 Accesspoints)         Vireless 5GHz (29 Accesspoints)         Vireless 5GHz (29 Accesspoints)         Vireless 5GHz (29 Accesspoints)         Vireless 5GHz (29 Accesspoints)         Vireless 5GHz (29 Accesspoints)         Vireless 5GHz (29 Accesspoints)         Vireless 5GHz (29 Accesspoints)</td> <td><math>\bigcirc</math></td> <td>6</td> <td>Edimax_Guest_2.4G</td> <td>CONTRACTOR INCOME.</td> <td>WPA2PSK/AES</td> <td>100</td> <td>b/g/n</td>                                                                                                    | 6       Edimax_Guest_2.4G       WPA2PSK/AES       28       b/g/n         6       Edimax_Guest_2.4G       WPA2PSK/AES       56       b/g/n         6       Edimax_Guest_2.4G       WPA2PSK/AES       92       b/g/n         6       Edimax_Guest_2.4G       WPA2PSK/AES       92       b/g/n         6       Edimax_Guest_2.4G       WPA2PSK/AES       92       b/g/n         6       Edimax_Guest_2.4G       WPA2PSK/AES       92       b/g/n         7/ireless       5GHz (29 Accesspoints)       WPA2PSK/AES       92       b/g/n         Vireless 5GHz (29 Accesspoints)         Vireless 5GHz (29 Accesspoints)         Vireless 5GHz (29 Accesspoints)         Vireless 5GHz (29 Accesspoints)         Vireless 5GHz (29 Accesspoints)         Vireless 5GHz (29 Accesspoints)         Vireless 5GHz (29 Accesspoints)         Vireless 5GHz (29 Accesspoints)         Vireless 5GHz (29 Accesspoints)         Vireless 5GHz (29 Accesspoints)         Vireless 5GHz (29 Accesspoints)         Vireless 5GHz (29 Accesspoints)         Vireless 5GHz (29 Accesspoints)         Vireless 5GHz (29 Accesspoints)                                                                                                    | $\bigcirc$                                                                                                  | 6                   | Edimax_Guest_2.4G                                                                                                    | CONTRACTOR INCOME.  | WPA2PSK/AES   | 100   | b/g/n |       |
| 6       Edimax_Guest_2.4G       WPA2PSK/AES       56       b/g/n         6       Edimax_Guest_2.4G       WPA2PSK/AES       92       b/g/n         6       Edimax_Guest_2.4G       WPA2PSK/AES       92       b/g/n         6       Edimax_Guest_2.4G       WPA2PSK/AES       92       b/g/n         7       6       Edimax_Guest_2.4G       WPA2PSK/AES       92       b/g/n         Vireless 5GHz (29 Accesspoints )         Vireless 5GHz (29 Accesspoints )                                                                                                    | 6       Edimax_Guest_2.4G       WPA2PSK/AES       56       b/g/n         6       Edimax_Guest_2.4G       WPA2PSK/AES       92       b/g/n         6       Edimax_Guest_2.4G       WPA2PSK/AES       92       b/g/n         6       Edimax_Guest_2.4G       WPA2PSK/AES       92       b/g/n         Vireless 5GHz (29 Accesspoints)         Vireless 5GHz (29 Accesspoints)                                                                                                    | $\bigcirc$                                                                                                    | 6                                                                                                    | Edimax_Guest_2.4G   | NUMBER OF STREET                                                                                                    | WPA2PSK/AES         | 28            | b/g/n |       |       |
| 6       Edimax_Guest_2.4G       WPA2PSK/AES       92       b/g/n         6       Edimax_Guest_2.4G       WPA2PSK/AES       92       b/g/n         Vireless 5GHz (29 Accesspoints)       MAC Address       Security       Signal (%)       Type         40       Imax_Setup5G ce       Imax_Setup5G ce       Imax_Setup5G c                                                                                                    | 6       Edimax_Guest_2.4G       WPA2PSK/AES       92       b/g/n         6       Edimax_Guest_2.4G       WPA2PSK/AES       92       b/g/n         Vireless 5GHz (29 Accesspoints )       WPA2PSK/AES       92       b/g/n         elect Ch       SSID       MAC Address       Security       Signal (%)       Type         40       IIIIIIIIIIIIIIIIIIIIIIIIIIIIIIIIIIII                                                                                                    | $\bigcirc$                                                                                                    | 6                                                                                                    | Edimax_Guest_2.4G   | <ul> <li>A second second s</li></ul> | WPA2PSK/AES         | 56            | b/g/n |       |       |
| 6       Edimax_Guest_2.4G       WPA2PSK/AES       92       b/g/n         Vireless 5GHz (29 Accesspoints )       MAC Address       Security       Signal (%)       Type         40       Image: Security       NONE       28       a/n         149       edimax_Guest       Image: Security       WPA2PSK/AES       25       ac         40       Image: Security       WPA2PSK/AES       25       ac         40       Image: Security       WPA2PSK/AES       36       ac         40       Image: Security       WPA2PSK/AES       36       ac         40       Edimax_Guest       Image: Security       WPA2PSK/AES       36       ac         40       Edimax_Guest       Image: Security       WPA2PSK/AES       15       ac                                                                                                    | 6       Edimax_Guest_2.4G       WPA2PSK/AES       92       b/g/n         Vireless 5GHz (29 Accesspoints )       MAC Address       Security       Signal (%)       Type         40       SSID       MAC Address       Security       Signal (%)       Type         40       Image: Security       NONE       28       a/n         149       edimax_setup5G ce       Image: Security       WPA2PSK/AES       25       ac         40       Edimax_Guest       Image: Security       WPA2PSK/AES       36       ac         40       Edimax_Guest       Image: Security       WPA2PSK/AES       15       ac         40       Edimax_Guest       Image: Security       WPA2PSK/AES       15       ac         40       Edimax_HQ       Image: Security       WPA2PSK/AES       15       ac                                                                                                    | $\bigcirc$                                                                                                    | 6                                                                                                    | Edimax_Guest_2.4G   | NAMES OF A DESCRIPTION OF                                                                                                    | WPA2PSK/AES         | 92            | b/g/n |       |       |
| Signal       Signal       Type         40       Image: Security       Signal       Type         40       Image: Security       Signal       Type         40       Image: Security       Signal       Type         40       Image: Security       Signal       Type         40       Image: Security       NONE       28       a/n         149       edimax.setup5G ce       Image: Security       NONE       36       ac         40       Edimax_Guest       Image: Security       WPA2PSK/AES       25       ac         40       Edimax_Guest       Image: Security       WPA2PSK/AES       36       ac         40       Edimax_Guest       Image: Security       WPA2PSK/AES       15       ac                                                                                                    | Signal       Type         40       SSID       MAC Address       Security       Signal<br>(%)       Type         40       IIIIIIIIIIIIIIIIIIIIIIIIIIIIIIIIIIII                                                                                                    | $\bigcirc$                                                                                                    | 6                                                                                                    | Edimax_Guest_2.4G   | NUMBER OF STREET                                                                                                    | WPA2PSK/AES         | 92            | b/g/n |       |       |
| Signal       Signal       Type         40       SSID       MAC Address       Security       Signal       Type         40       IIIIIIIIIIIIIIIIIIIIIIIIIIIIIIIIIIII                                                                                                    | Signal (**)       Signal (**)       Type         40       Image: Security       Signal (**)       Type         40       Image: Security       NONE       28       a/n         149       edimax.setup5G ce       Image: Security       NONE       36       ac         40       Image: Security       WPA2PSK/AES       25       ac         40       Edimax_Guest       Image: Security       WPA2PSK/AES       36       ac         40       Edimax_Guest       Image: Security       WPA2PSK/AES       36       ac         40       Edimax_Guest       Image: Security       WPA2PSK/AES       15       ac         40       EdimaxHQ       Image: Security       WPA2PSK/AES       15       ac                                                                                                    |                                                                                                    |                                                                                                    |                     | •                                                                                                    |                     |               |       |       |       |
| elect ChSSIDMAC AddressSecuritySignal<br>(%)Type404011911111NONE28a/n149edimax.setup5G ce1111111NONE36ac40Edimax_Guest11111111WPA2PSK/AES25ac40EdimaxHQ1111111WPA2PSK/AES36ac40Edimax_Guest1111111WPA2PSK/AES15ac                                                                                                    | Alect ChSSIDMAC AddressSecuritySignal<br>(%)Type40119 edimax.setup5G ce1111111NONE28a/n149 edimax.setup5G ce11111111NONE36ac40Edimax_Guest1111111WPA2PSK/AES25ac40EdimaxHQ1111111WPA2PSK/AES36ac40Edimax_Guest1111111WPA2PSK/AES15ac40Edimax_Guest1111111WPA2PSK/AES15ac40Edimax_Guest1111111WPA2PSK/AES15ac40EdimaxHQ11111111WPA2PSK/AES15ac                                                                                                    | /irel                                                                                                    | ess                                                                                                    | 5GHz (29 Accesspo   | ints)                                                                                                    |                     |               |       |       |       |
| 40         IIIIIIIIIIIIIIIIIIIIIIIIIIIIIIIIIIII                                                                                                    | 40       IIIIIIIIIIIIIIIIIIIIIIIIIIIIIIIIIIII                                                                                                    | elect                                                                                                    | Ch                                                                                                    | SSID                | MAC Address                                                                                                    | Security            | Signal<br>(%) | Туре  |       |       |
| 149         edimax.setup5G ce         ••••••••••••••••••••••••••••••••••••                                                                                                    | 149         edimax.setup5G ce         Image: Mone         36         ac           40         Edimax_Guest         Image: Mone         WPA2PSK/AES         25         ac           40         EdimaxHQ         Image: Mone         WPA2PSK/AES         36         ac           40         Edimax_Guest         Image: Mone         WPA2PSK/AES         36         ac           40         Edimax_Guest         Image: Mone         WPA2PSK/AES         15         ac           40         EdimaxHQ         Image: Mone         WPA2PSK/AES         15         ac                                                                                                    | 0                                                                                                    | 40                                                                                                    |                     | 10 PC42+0440                                                                                                    | NONE                | 28            | a/n   |       |       |
| 40         Edimax_Guest         Image: Mail and mail and mail                                                                                                    | 40         Edimax_Guest         Image: Mail and Mail and Mail | $\bigcirc$                                                                                                    | 149                                                                                                    | edimax.setup5G ce   | N 251121, 244                                                                                                    | NONE                | 36            | ac    |       |       |
| 40         EdimaxHQ         L. F. F. F. T. M.         WPA2PSK/AES         36         ac           40         Edimax_Guest         F. F. F. T. M.         WPA2PSK/AES         15         ac                                                                                                    | 40         EdimaxHQ         From the second second s | $\bigcirc$                                                                                                    | 40                                                                                                    | Edimax_Guest        | 211.5 (0.5) (2.5)                                                                                                    | WPA2PSK/AES         | 25            | ac    |       |       |
| ● 40 Edimax_Guest ■ I WPA2PSK/AES 15 ac                                                                                                    | 40         Edimax_Guest         Image: Mail and Mail and Mail | $\bigcirc$                                                                                                    | 40                                                                                                    | EdimaxHQ            | SALES PORT &                                                                                                    | WPA2PSK/AES         | 36            | ac    |       |       |
|                                                                                                    | ● 40 EdimaxHQ ● ● ● ● ● ● ● ● ● ● ● ● ● ● ● ● ● ● ●                                                                                                    |                                                                                                    | 40                                                                                                    | Edimax_Guest        | and the second second                                                                                                    | WPA2PSK/AES         | 15            | ac    |       |       |

**5.** Click the circle icon to connect to an available source SSID. SSIDs can be configured independently for each frequency 2.4GHz & 5GHz.

| Wireless Create profile |              |  |  |  |  |  |
|-------------------------|--------------|--|--|--|--|--|
|                         |              |  |  |  |  |  |
| SSID                    | NU.          |  |  |  |  |  |
| Authentication Method   | WPA-PSK •    |  |  |  |  |  |
| WPA Туре                | WPA2 Only 🔻  |  |  |  |  |  |
| Encryption Type         | AES •        |  |  |  |  |  |
| Pre-shared Key Type     | Passphrase • |  |  |  |  |  |
| Pre-shared Key          |              |  |  |  |  |  |
| Connect Cancel          |              |  |  |  |  |  |

**6.** Edit according to your preference and enter the security details for the source SSID (e.g. Pre-shared Key). Click "Connect" to proceed.

Wait for the configuration to take effect:

| Wireless Extender                        |
|------------------------------------------|
|                                          |
| Configuration is complete. Reloading now |
| Please wait for 106 seconds.             |

7. The device (now in Client Bridge Mode) will receive wireless signal and provides it to devices connected to the bridge via Ethernet cable. The device will become a DHCP client of the router/root AP. Switch your computer back to dynamic IP address.

| Internet Protocol Version 4 (TCP/IPv4)                                                                                | ) Properties                                                                                                    | × |  |  |  |  |  |  |
|----------------------------------------------------------------------------------------------------|----------------------------------------------------------------------------------------------------|---|--|--|--|--|--|--|
| General Alternative Configuration                                                                                     |                                                                                                    |   |  |  |  |  |  |  |
| You can get IP settings assigned autor<br>this capability. Otherwise, you need to<br>for the appropriate IP settings. | You can get IP settings assigned automatically if your network supports<br>this capability. Otherwise, you need to ask your network administrator<br>for the appropriate IP settings. |   |  |  |  |  |  |  |
| Obtain an IP address automatical                                                                                      | lly                                                                                                    |   |  |  |  |  |  |  |
| Use the following IP address:                                                                                         |                                                                                                    |   |  |  |  |  |  |  |
| IP address:                                                                                                    |                                                                                                    |   |  |  |  |  |  |  |
| Subnet mask:                                                                                                    |                                                                                                    |   |  |  |  |  |  |  |
| Default gateway:                                                                                                    |                                                                                                    |   |  |  |  |  |  |  |
| Obtain DNS server address autor                                                                                       | natically                                                                                                    |   |  |  |  |  |  |  |
| O Use the following DNS server add                                                                                    | resses:                                                                                                    |   |  |  |  |  |  |  |
| Preferred DNS server:                                                                                                 |                                                                                                    |   |  |  |  |  |  |  |
| Alternative DNS server:                                                                                               |                                                                                                    |   |  |  |  |  |  |  |
| Validate settings upon exit                                                                                           | Advanced                                                                                                    |   |  |  |  |  |  |  |
|                                                                                                    | OK Cancel                                                                                                    |   |  |  |  |  |  |  |

**8.** To access the web user interface, check your router/root AP's settings to determine the device's new IP address. Enter the new IP address into the browser for the web user interface.

# If you wish to switch the operation mode, please reset the device to factory default (via web user interface or hardware reset).

#### II-4 Managed AP Mode

#### Scenario: The Unit being managed by an AP Controller

The access point can be part of an AP Array by switching to "Managed AP Mode".

An AP Array is a *group of access points* centrally managed by an *AP Controller*, where it can monitor, configure and manage all Managed APs.

An overview of the system is shown below:

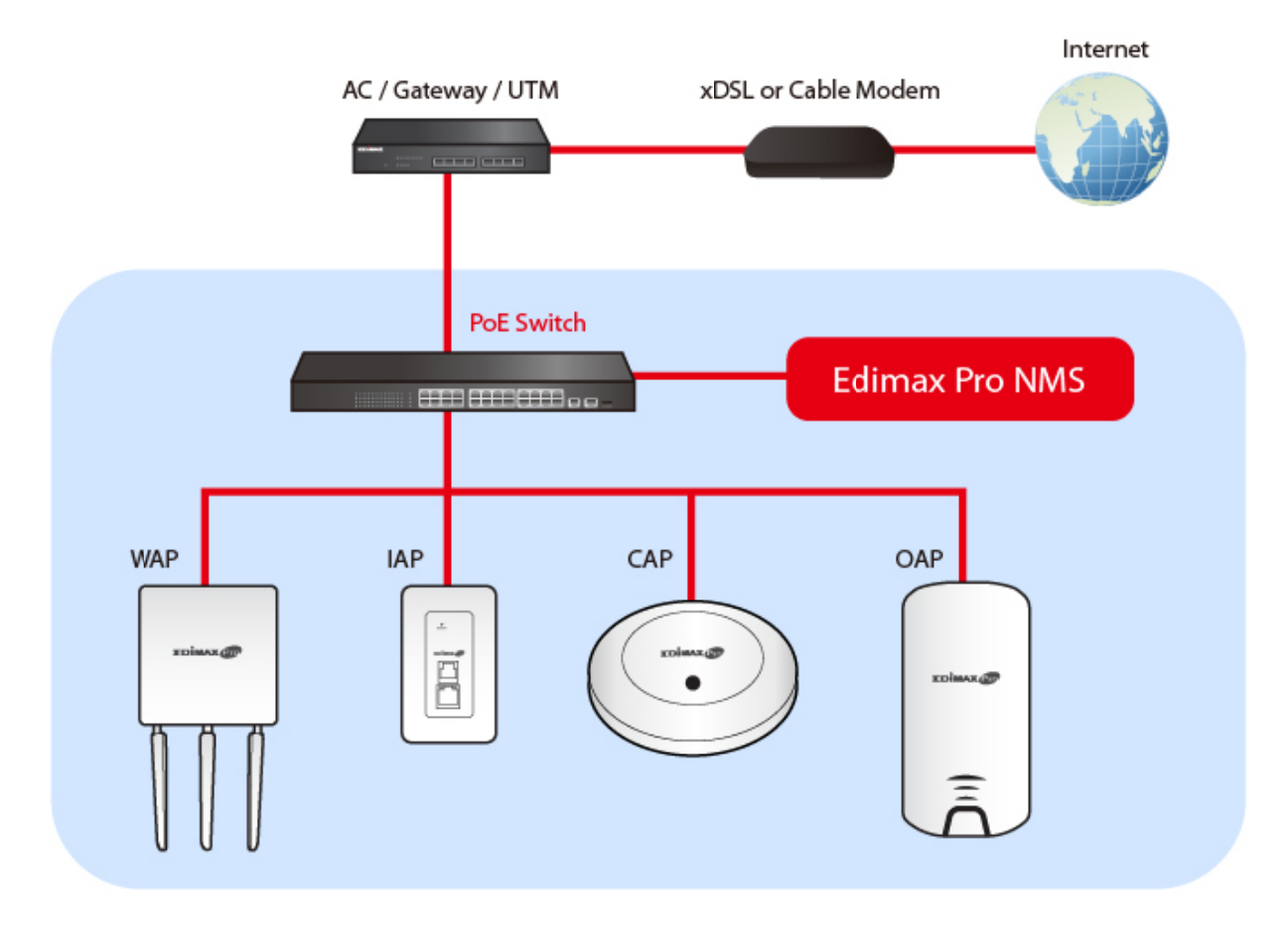

By default, the access point will automatically switch mode if an AP Controller is present in the network.

To manually change to "Managed AP Mode":

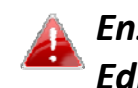

Ensure you have the latest firmware from the Edimax website for your Edimax Pro products.

**1.** Connect an AP Controller to the switch currently connected to the access point and computer.

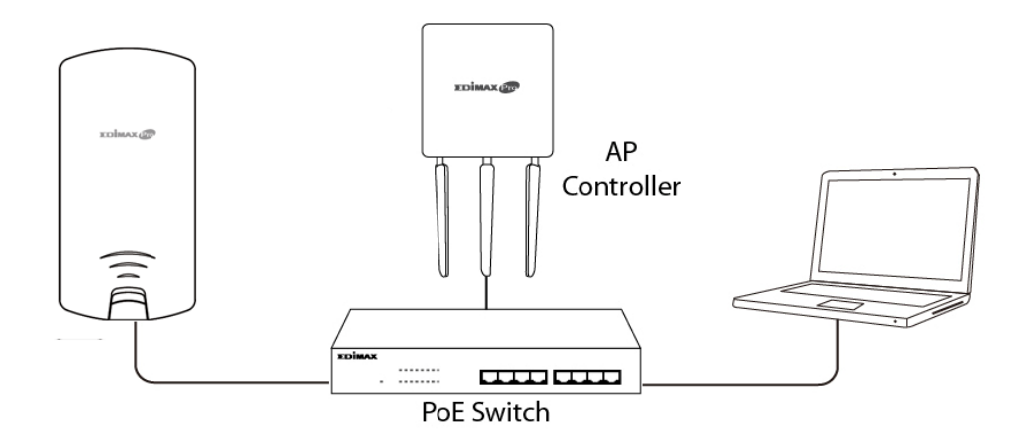

**2.** From the default mode above, select Managed AP Mode from the operation mode drop down menu:

| AP Mode 🔹          |
|--------------------|
| AP Mode            |
| Repeater Mode      |
| Managed AP mode    |
| Client Bridge Mode |

**3.** Press "Apply" and wait for the device to reboot into Managed AP Mode:

| Operation Mode              |  |  |  |  |  |  |
|-----------------------------|--|--|--|--|--|--|
|                             |  |  |  |  |  |  |
| Rebooting                   |  |  |  |  |  |  |
| Please wait for 48 seconds. |  |  |  |  |  |  |

Wait for a few minutes for the settings to sync.

#### II-5 Basic Settings

Basic settings of the access point are:

- LAN IP Address; and
- 2.4GHz & 5GHz SSID & Security; and
- Administrator Name & Password; and
- Time & Date

It is recommended that these settings are configured before using the access point.

Whenever a new setting is applied to the access point, the webpage will reload, as shown below:

| Configuration is comp | lete. Reloading now |
|-----------------------|---------------------|
| Please wait for 19    | seconds.            |

Instructions below will help you configure these settings:

#### **Changing IP Address:**

1. Go to "Network Settings" > "LAN-side IP Address" for the screen below:

| IP Address Assignment | DHCP Client                |
|-----------------------|----------------------------|
| IP Address            | 192.168.2.2                |
| Subnet Mask           | 255.255.255.0              |
| Default Gateway       | From DHCP 🔻                |
| Primary DNS Address   | From DHCP <b>v</b> 0.0.0.0 |
| Secondary DNS Address | From DHCP <b>v</b> 0.0.0.0 |

2. Enter the IP address settings you wish to use for your access point. You can use a dynamic (DHCP) or static IP address, depending on your network environment. Click "Apply" to save the changes and wait a few moments for the access point to reload.

When you change your access point's IP address, you need to use the new IP address to access the browser based configuration interface instead of the default IP 192.168.2.2.

#### Changing SSID for 2.4GHz wireless network

- 1. Go to "Wireless Settings" > "2.4GHz 11bgn" > "Basic".
- **2.** Enter the new SSID for your 2.4GHz wireless network in the "SSID1" field and click "Apply".

|                   | Information Network Settings | Wireless Settings Management Advanced Operation Mode |
|-------------------|------------------------------|------------------------------------------------------|
| Wireless Settings | Basic                        |                                                      |
| > 2.4GHz 11bgn    | 2 4CHz Pasis Settings        |                                                      |
| Basic             | 2.40HZ Basic Settings        |                                                      |
| Advanced          | Wireless                     | Enable Disable                                       |
| Security          | Band                         | 11b/g/n ▼                                            |
| WDS               | Enable SSID number           | 1 🔻                                                  |
| Guest Network     | SSID1                        | VLAN ID 1                                            |
| > 5GHz 11ac 11an  | Auto Channel                 | Enable     Disable                                   |
| Basic             | Auto Channel Range           | Ch 1 - 11 🔻                                          |
| Advanced          | Auto Channel Interval        | One day 🔻                                            |
| Security          |                              | Change channel even if clients are connected         |
| WDS               | Channel Bandwidth            |                                                      |
| Guest Network     | BSS BasickateSet             |                                                      |
| > WPS             |                              | Apply Cancel                                         |

To utilize multiple 2.4GHz SSIDs, open the drop down menu labelled "Enable SSID number" and select how many SSIDs you require. Then enter a new SSID in the corresponding numbered fields below, before clicking "Apply".

| Enable SSID number | 2 🔻              |           |
|--------------------|------------------|-----------|
| SSID1              | ALM 10100 (MIL)  | VLAN ID 1 |
| SSID2              | 2012/15-2012/15- | VLAN ID 1 |

#### Configuring Security Settings of 2.4GHz wireless network

- 1. Go to "Wireless Settings" > "2.4GHz 11bgn" > "Security".
- **2.** Select an "Authentication Method", enter or select fields where appropriate, and click "Apply".

| Vireless Settings | Security                    |                              |
|-------------------|-----------------------------|------------------------------|
| 2.4GHz 11bgn      |                             |                              |
| Basic             | 2.4GHz Wireless Security Se | ttings                       |
| Advanced          | SSID                        | AND A REPORT OF              |
| Security          | Broadcast SSID              | Enable 🔻                     |
| WDS               | Wireless Client Isolation   | Disable •                    |
| Guest Network     | 802.11k                     | Disable •                    |
| Guest Network     | Load Balancing              | 50 /50                       |
| 5GHz 11ac 11an    |                             |                              |
| Basic             | Authentication Method       | No Authentication 🔻          |
| Advanced          | Additional Authentication   | No additional authentication |
| Security          |                             |                              |
| WDS               |                             |                              |
| Guest Network     | 2.4GHz Wireless Advanced S  | Settings                     |
| Guest Network     | Smart Handover Settings     |                              |
| WPS               | Smart Handover              | Enable Disable               |
| RADIUS            | RSSI Threshold              | -80 ▼ dB                     |
| RADIUS Settings   |                             |                              |
|                   |                             |                              |

## If multiple SSIDs are used, specify which SSID to configure using the "SSID" drop down menu.

| 2.4GHz Wireless Security Set | tings                        |
|------------------------------|------------------------------|
| SSID                         | All the second second second |
| Broadcast SSID               |                              |
| Wireless Client Isolation    |                              |
| 802.11k                      | Disable •                    |
| Load Balancing               | 50 /50                       |
| Authentication Method        | No Authentication            |
| Additional Authentication    | No additional authentication |

<u>Changing SSID and Configuring Security Setting for 5GHz wireless network</u> Follow the steps outlined in "Changing SSID for 2.4GHz wireless network" and "Configuring Security Setting for 2.4GHz wireless network" but choose the 5GHz option instead.

Changing Admin Name and Password

**1.** Go to **"Management" > "Admin"** as shown below:

| Transfer of     | Information Network Settings | Wireless Settings | Management | Advanced Operation Mode |
|-----------------|------------------------------|-------------------|------------|-------------------------|
| Management      | Admin                        |                   |            |                         |
| Admin           | Account to Manage This De    | evice             |            |                         |
| Date and Time   | Administrator Name           | admin             |            |                         |
| > Syslog Server | Administrator Recovered      | •••••             |            | (4-32Characters)        |
| > Ping Test     | Administrator Password       | •••••             |            | (Confirm)               |
| > 1 m Here      | Apply                        |                   |            |                         |

**2.** Complete the "Administrator Name" and "Administrator Password" fields and click "Apply".

Changing Date and Time

#### **1.** Go to **"Management" > "Date and Time"**.

| A REAL PROPERTY. | Information Network S | ettings Wireless Settings Management Advanced Operation Mode |
|------------------|-----------------------|--------------------------------------------------------------|
| Management       | Date and Time         |                                                              |
| Date and Time    | Date and Time Sett    | ings                                                         |
| > Syslog Server  | Local Time            | 2012 Vear Jan V Month 1 V Day                                |
| > Ping Test      |                       | 0 V Hours 00 V Minutes 00 V Seconds                          |
| > I'm Here       | Acquire Current T     | ime from Your PC                                             |
|                  | NTP Time Server       |                                                              |
|                  | Use NTP               | Enable                                                       |
|                  | Auto Daylight Saving  | Enable                                                       |
|                  | Server Name           | User-Defined 🔻                                               |
|                  | Update Interval       | 24 (Hours)                                                   |
|                  | Time Zone             |                                                              |
|                  | Time Zone             | (GMT+08:00) Taipei, Taiwan                                   |
|                  |                       | Apply Cancel                                                 |

2. Set the correct time and time zone for your access point using the drop down menus. The access point also supports NTP (Network Time Protocol) so, alternatively, you can enter the host name or IP address of a time server. Click "Apply" when you are finished.

You can use the "Acquire Current Time from your PC" button if you wish to set the access point to the same time as your PC.

The basic settings of your access point are now configured. Please refer to **III Hardware Installation** for guidance on connecting your access point to a PoE switch.

#### II-6 Wi-Fi Protected Setup (WPS)

Wi-Fi Protected Setup is a simple way to establish connections between WPS compatible devices. You can use the WPS button or the configuration webpage activate the access point's WPS function.

- **1.** Go to **"Wireless Settings" > "WPS"** on your configuration webpage.
- **2.** Check the checkbox of "Enable" and click "Apply".

| PS              | Enable                |
|-----------------|-----------------------|
| pply            |                       |
| WPS             |                       |
| Product PIN     | 01977608 Generate PIN |
| Push-button WPS | Start                 |
| WPS by PIN      | Start                 |
|                 |                       |
| WPS Security    |                       |
| ,               |                       |

- **3.** On the "Push-button WPS" line, click "Start" to activate WPS on the AP for approximately 2 minutes. (For more information on "WPS by PIN", please refer to *IV-3-3 WPS*).
- **4.** Within two minutes, activate WPS on your WPS-compatible wireless device. Please check the documentation of your wireless device for information regarding its WPS function.
- **5.** The devices will establish a connection.

After finishing the above setup processes, you may relocate the access point to the desired location.

#### III-1 Antenna

The antennae must be screwed onto the access point.

Please screw both antennae on clock-wise onto the SMA connectors as demonstrated below:

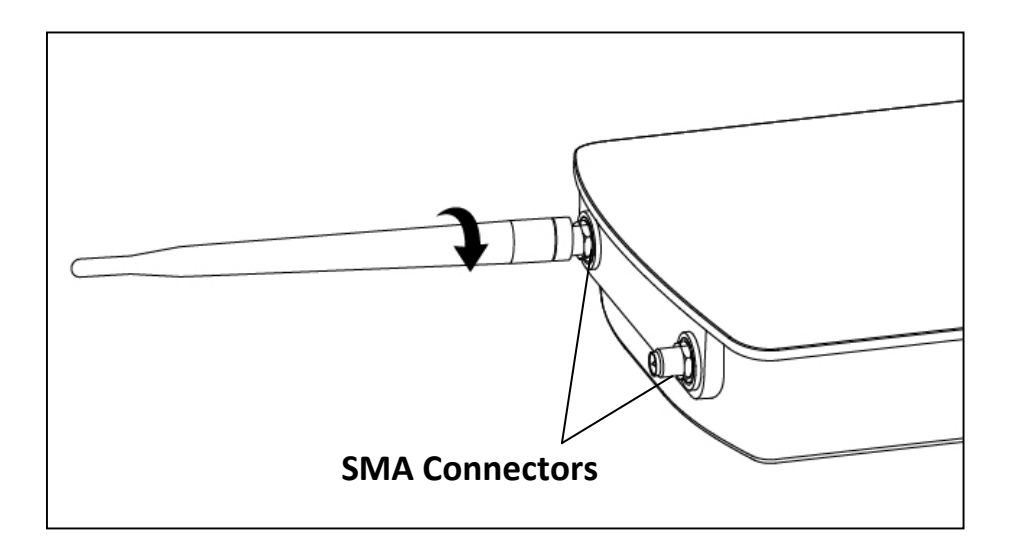

#### III-2 Powering on the Access Point Outdoor

**1.** Remove the cap from the underside of the access point by 1) pulling the hook upwards, and 2) pulling the cap downward, as shown below:

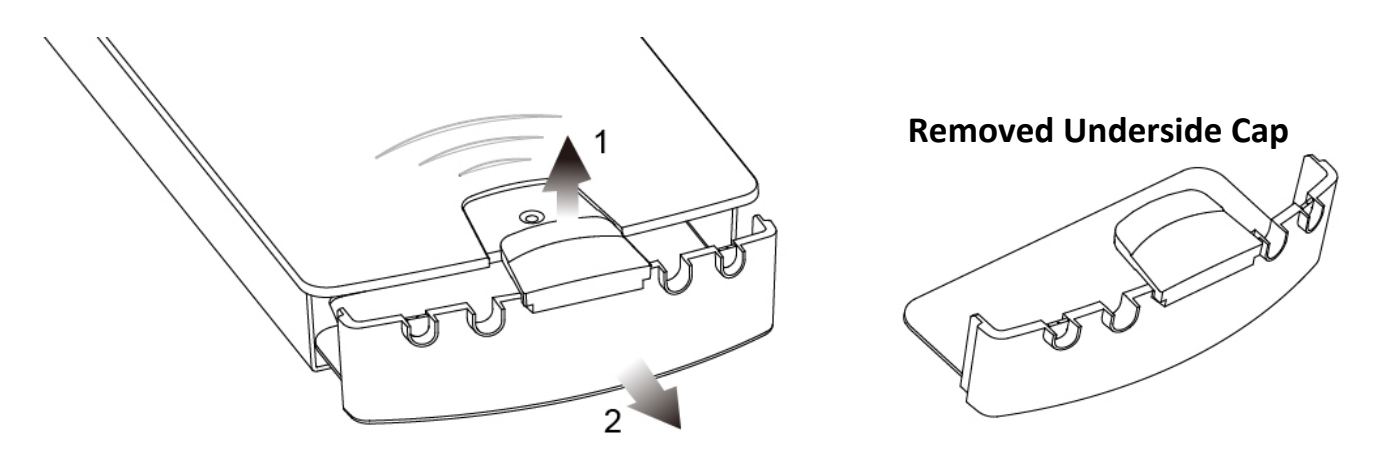

**2.** Wire an Ethernet cable to the LAN 1 (PoE-In) port of the access point and the PoE switch to power up the access point.

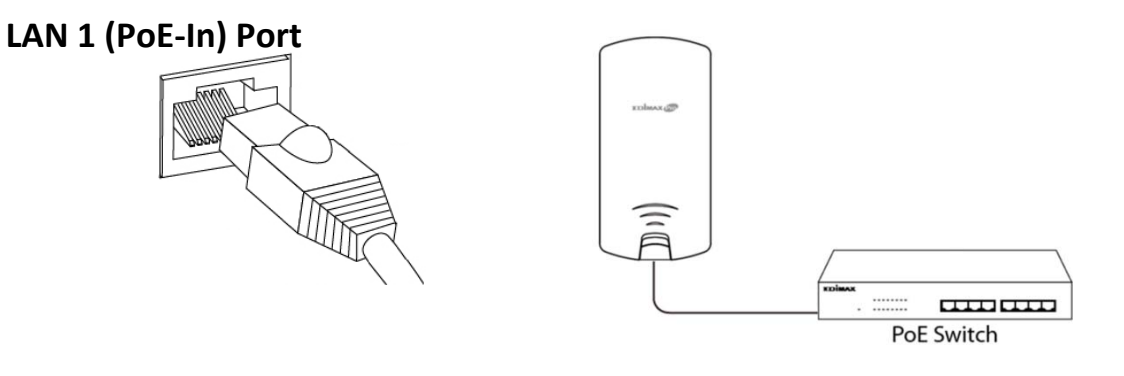

- **3.** The access point will be powered by the PoE switch. Connect another Ethernet cable to LAN 2 where necessary.
- **4.** Replace the cap and allow the cable(s) to rest in the arch(es) of the cap.

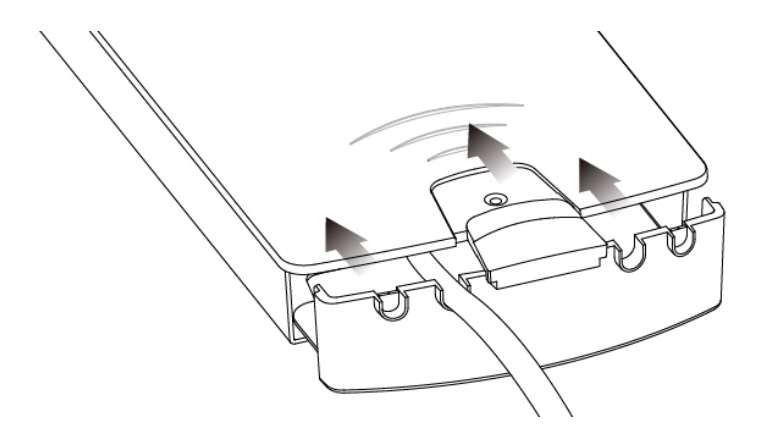

**5.** Let the hook click with the access point and make sure it does not come off easily. The cap serves as a rain-proof design suitable for use in the open.

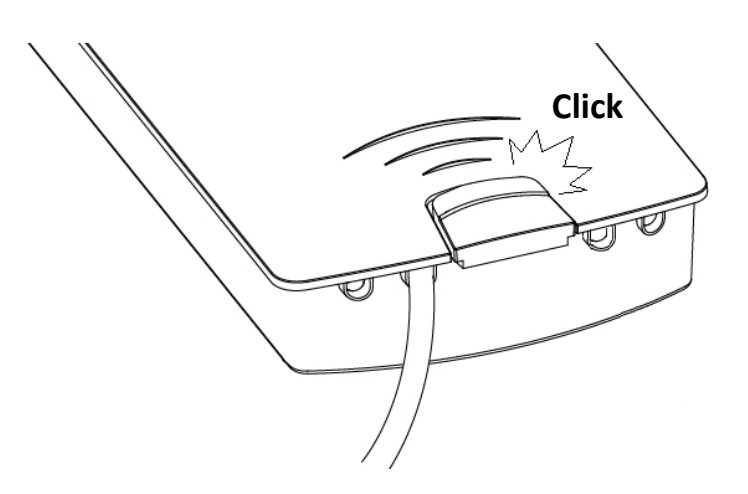

#### **III-3** Mounting

After powering up the access point, mount it according to the desired mounting options: **Wall** or **Pole Mount** 

#### Wall Mount

Attach the mount and access point to a wall using the included wall mount template and wall mount screw sets.

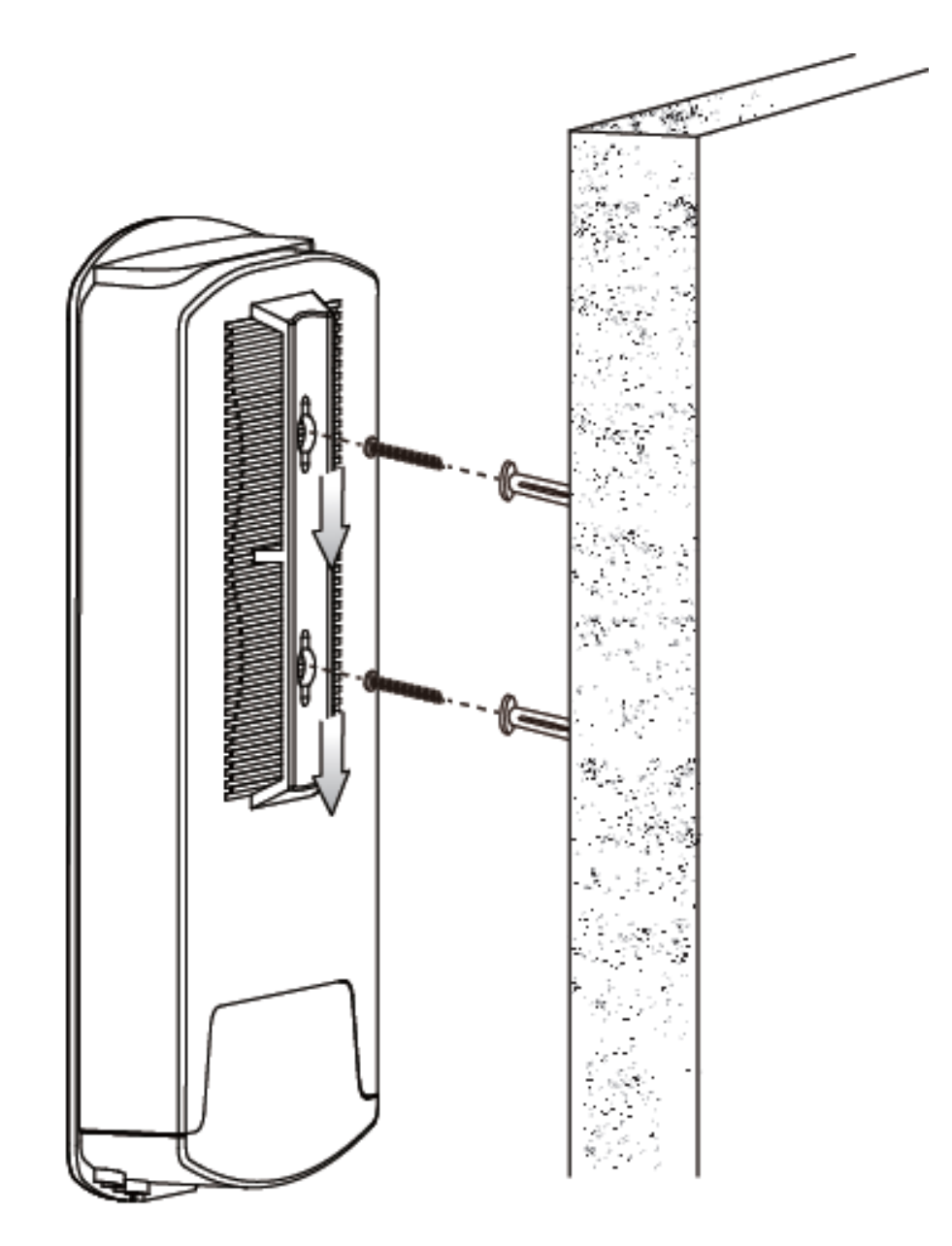

#### Pole Mount

Fix the mount and access point to a pole using the included pole mount straps.

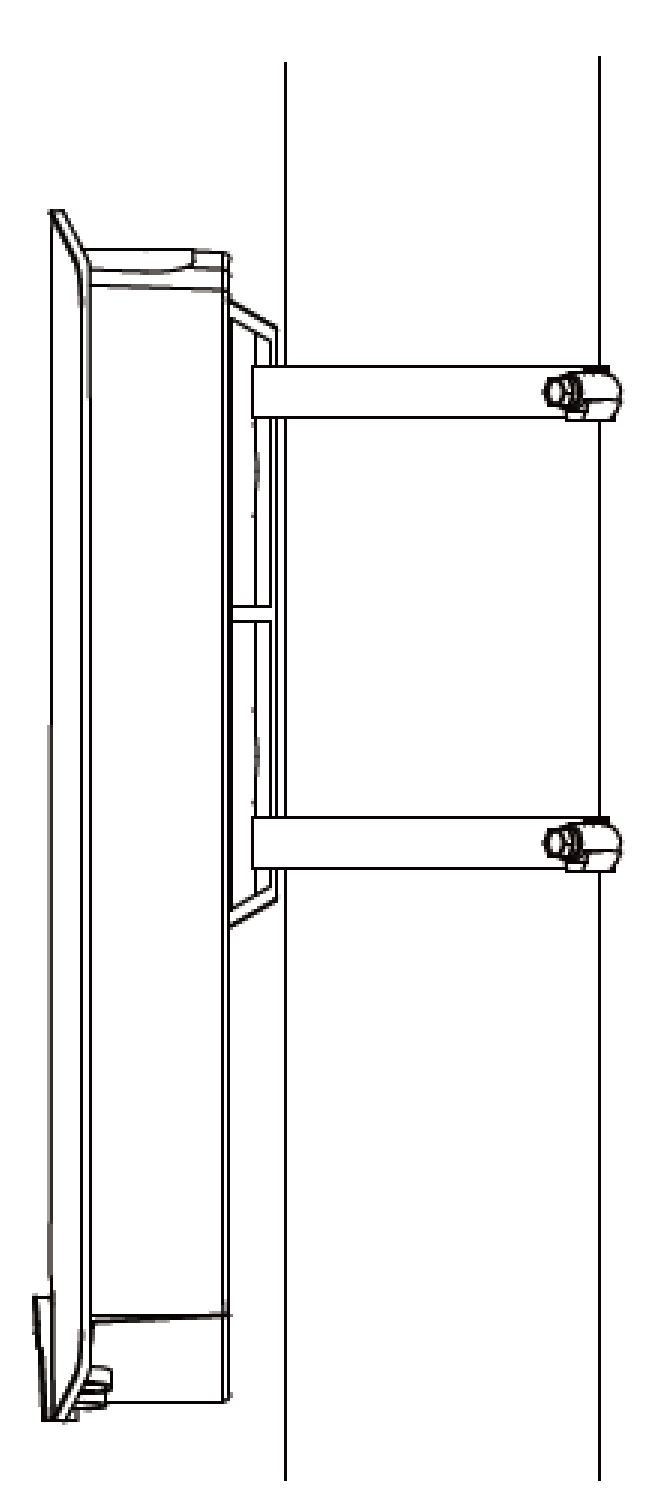

### **IV** Browser Based Configuration Interface

Some functions of the browser based configuration interface are disabled for different mode settings, please refer to the sections applicable for your desired mode.

The browser-based configuration interface enables you to configure the device's advanced features. The GAP-429HOB features a range of advanced functions such as MAC filtering, MAC RADIUS authentication, VLAN configurations, up to 32 SSIDs and many more. To access the browser based configuration interface:

- **1.** Connect a computer to your access point using an Ethernet cable.
- 2. Enter your access point's IP address in the URL bar of a web browser. The access point's default IP address is **192.168.2.2**.
- **3.** You will be prompted for a username and password. The default username is "admin" and the default password is "1234", though it was recommended that you change the password during setup (see *II-5 Basic Settings*).

lf you cannot remember your password, reset the access point back to its

*factory default settings. Refer to* 0 **Reset**.

**4.** You will arrive at the "System Information" screen shown below.

| Information     Network Settings     Wireless Settings     Management     Advanced     Operation       System Information     System Information       Wireless Clients     System       Wireless Clients     Model       Product Name     AP801F02F1968A       Uptime     0 day 00.41.03       System Time     2012/01/01 00:40:45       Boot from     Internal memory |
|----------------------------------------------------------------------------------------------------|
| System Information           System Information           Wireless Clients           Wireless Monitor           Product Name           AP801F02F1968A           Uptime           0 day 00.11.03           System Time           2012/01/01 00.40.45           Boot from           Internal memory                                                                       |
| System Information     Wireless Clients     Model     Product Name     AP801F02F1968A     Uptime     0 day 00.41.03     System Time     201201/01 00.40.45     Boot from     Internal memory                                                                                                    |
| Wireless Clients         System           • Wireless Monitor         Model         • • • • • • • • • • • • • • • • • • •                                                                                                    |
| Wireless Monitor         Model         Tele           P DHCP Clients         Product Name         AP801F02F1968A           Uptime         0 day 00.41.03           System Time         2012/01/01 00.40.45           Bool from         Internal memory                                                                                                    |
| Product Name     AP801F02F1968A     Uptime     0 day 00.41.03     System Time     2012/01/01 00.40.45     Bool from     Internal memory     Internal memory                                                                                                    |
| DHCP Clients     Uptime 0 day 00.41.03     System Time 2012/01/01 00:40:45     Boot from Internal memory     Internal memory                                                                                                    |
| Log     System Time 2012/01/01 00:40:45     Boot from Internal memory     10:40:45                                                                                                    |
| Boot from Internal memory                                                                                                    |
| Element Marries 4.04                                                                                                    |
| Firmware version 1.0.1                                                                                                    |
| MAC Address 80:1F:02:F1:96:8A                                                                                                    |
| Management VLAN ID 1                                                                                                    |
| IP Address 192.168.2.2 Refresh                                                                                                    |
| Default Gateway                                                                                                    |
| DNS                                                                                                    |
| DHCP Server                                                                                                    |

**5.** Use the menu across the top and down the left side to navigate.

| A REPORT OF                                              | Information | Network Settings | Wireless Settings | Management | Advanced | Operation Mode |
|----------------------------------------------------------|-------------|------------------|-------------------|------------|----------|----------------|
| Network Settings <ul> <li>LAN-side IP Address</li> </ul> |             |                  |                   |            |          |                |
| > LAN Port                                               |             |                  |                   |            |          |                |
| > IGMP Snooping                                          |             |                  |                   |            |          |                |
| > STP Management                                         |             |                  |                   |            |          |                |
| > VLAN                                                   |             |                  |                   |            |          |                |
|                                                          |             |                  |                   |            |          |                |
|                                                          |             |                  |                   |            |          |                |
|                                                          |             |                  |                   |            |          | Apply          |

**6.** Where applicable, click "Apply" to save changes and reload the access point, or "Cancel" to cancel changes.

Please wait a few seconds for the access point to reload after you "Apply" changes. A countdown will be shown as exemplified below.

Configuration is complete. Reloading now... Please wait for <sup>23</sup> seconds.

**7.** Please refer to the following chapters for full descriptions of the browser based configuration interface.

#### IV-1 Information

Information Network Settings Wireless Settings Management Advanced Operation Mode

#### IV-1-1 System Information

"System Information" page displays basic system information.

| System                   |             |                                                                        |                              |                   |                |
|--------------------------|-------------|------------------------------------------------------------------------|------------------------------|-------------------|----------------|
|                          |             |                                                                        |                              |                   |                |
| Model                    |             |                                                                        |                              |                   |                |
| Product Name             |             | AP801F02F1968A                                                         |                              |                   |                |
| Optime                   |             | 1 day 23:51:09                                                         |                              |                   |                |
| System Time              |             | /01/02 23:53:07                                                        |                              |                   |                |
| Boot from                |             | Internal memory                                                        |                              |                   |                |
| Firmware Version         |             | 1.8.1                                                                  |                              |                   |                |
| MAC Address              |             | 80:1F:02:F1:96:8A                                                      |                              |                   |                |
| Management VLAN ID       |             | 1                                                                      |                              |                   |                |
| IP Address               |             | 192.168.2.103 Refresh                                                  |                              |                   |                |
| Default Gateway          |             | 192.168.2.70                                                           |                              |                   |                |
| DNS                      |             | 192.168.2.70                                                           |                              |                   |                |
| DHCP Server              |             | 192.168.2.70                                                           |                              |                   |                |
| Wired LAN Port Settin    | ησς         |                                                                        |                              |                   |                |
| witcu Entit i bit Settin |             |                                                                        |                              |                   |                |
| Wired                    | LAN Port    | Status                                                                 |                              | VLAN Mode/ID      |                |
| L                        | _AN1        | Connected (100 Mbps Full-Duplex)                                       |                              | Untagged Port / 1 |                |
| L                        | _AN2        | Disconnected ()                                                        |                              | Untagged Port / 1 |                |
|                          |             |                                                                        |                              |                   |                |
|                          |             |                                                                        |                              |                   |                |
| Wireless 2.4GHz          |             |                                                                        |                              |                   | ĺ              |
|                          |             |                                                                        |                              |                   |                |
| Status                   |             | Enabled                                                                |                              |                   |                |
| MAC Address              |             | 80:1F:02:F1:96:8A                                                      |                              |                   |                |
| Channel                  |             | Ch 7 (Auto)                                                            |                              |                   |                |
| Transmit Power           |             | 100% 28dbm                                                             |                              |                   |                |
| RSSI                     |             | -63/-79/-80                                                            |                              |                   |                |
|                          |             |                                                                        |                              |                   |                |
| AND MADE                 |             | No Authentication No Encryption 1<br>No Authentication No Encryption 1 | No additional authentication | n Dis             | abled<br>abled |
| Wireless 2.4GHz /WDS     | S Disabled  |                                                                        |                              |                   |                |
|                          | MAC Address | Encryption Type<br>No WDS entries.                                     |                              | VLAN Mode/ID      |                |
| Window 5CH-              |             |                                                                        |                              |                   |                |
| wireless 5GHz            |             |                                                                        |                              |                   |                |
| Status                   |             | Enabled                                                                |                              |                   |                |
| MAC Address              |             | 80:1F:02:F1:96:8B                                                      |                              |                   |                |
| Channel                  |             | Ch 36 + 40 + 44 + 48 (Auto)                                            |                              |                   |                |
| Transmit Power           |             | 100% 24dbm                                                             |                              |                   |                |
| RSSI                     |             | 0/0                                                                    |                              |                   |                |
|                          |             |                                                                        |                              |                   |                |
| Wireless 5GHz /SSID      |             |                                                                        |                              |                   |                |
|                          |             |                                                                        |                              |                   |                |
|                          | SSID        | Authentication Encryption VI AN ID                                     | Additional Authentication    | Wirele            | ss Client      |
|                          | 0010        | Method Type                                                            |                              | Iso               | ation          |
| ALC: NOT THE REPORT OF   |             | No Authentication No Encryption 1                                      | No additional authentication | Dis               | abled          |
|                          |             |                                                                        |                              |                   |                |
|                          | Disabled    |                                                                        |                              |                   |                |
| Wireless 5GHz /WDS 1     |             |                                                                        |                              |                   |                |
| Wireless 5GHz /WDS 1     |             |                                                                        |                              |                   |                |
| Wireless 5GHz /WDS 1     | MAC Address | Encryption Type                                                        |                              | VLAN Mode/ID      |                |
| Wireless 5GHz /WDS 1     | MAC Address | Encryption Type<br>No WDS entries.                                     |                              | VLAN Mode/ID      |                |
| Wireless 5GHz /WDS 1     | MAC Address | Encryption Type<br>No WDS entries.                                     |                              | VLAN Mode/ID      |                |
| Wireless 5GHz /WDS ]     | MAC Address | Encryption Type<br>No WDS entries.                                     |                              | VLAN Mode/ID      |                |
| Wireless 5GHz /WDS 1     | MAC Address | Encryption Type<br>No WDS entries.                                     |                              | VLAN Mode/ID      |                |
| Wireless 5GHz /WDS 1     | MAC Address | Encryption Type<br>No WDS entries.                                     |                              | VLAN Mode/ID      |                |

| System       |                                                            |
|--------------|------------------------------------------------------------|
| Model        | Displays the model number of the access point.             |
| Product Name | Displays the product name for reference, which consists of |
|              | "AP" plus the MAC address.                                 |
| Uptime       | Displays the total time since the device was turned on.    |
| System Time  | Displays the system time.                                  |
| Boot From    | Displays information for the booted hardware, booted from  |
|              | internal memory.                                           |
| Firmware     | Displays the firmware version.                             |
| Version      |                                                            |
| MAC Address  | Displays the access point's MAC address.                   |
| Management   | Displays the management VLAN ID.                           |
| VLAN ID      |                                                            |
| IP Address   | Displays the IP address of this device. Click "Refresh" to |
|              | update this value.                                         |
| Default      | Displays the IP address of the default gateway.            |
| Gateway      |                                                            |
| DNS          | IP address of DNS (Domain Name Server)                     |
| DHCP Server  | IP address of DHCP Server.                                 |

| Wired LAN Port Settings |                                                             |
|-------------------------|-------------------------------------------------------------|
| Wired LAN               | Specifies which LAN port (1 or 2).                          |
| Port                    |                                                             |
| Status                  | Displays the status of the specified LAN port (connected or |
|                         | disconnected).                                              |
| VLAN Mode/ID            | Displays the VLAN mode (tagged or untagged) and VLAN ID     |
|                         | for the specified LAN port. See IV-2-5 VLAN.                |

| Wireless 2.4GHz (5GHz) |                                                             |
|------------------------|-------------------------------------------------------------|
| Status                 | Displays the status of the 2.4GHz or 5GHz wireless (enabled |
|                        | or disabled).                                               |
| MAC Address            | Displays the access point's MAC address.                    |
| Channel                | Displays the channel number the specified wireless          |
|                        | frequency is using for broadcast.                           |
| Transmit               | Displays the wireless radio transmit power level as a       |
| Power                  | percentage.                                                 |
| RSSI                   | Received Signal Strength Indicator (RSSI) is a measurement  |
|                        | of the power present in a received radio signal.            |
| Wireless 2.4GHZ | : (5GHz) / SSID                                               |
|-----------------|---------------------------------------------------------------|
| SSID            | Displays the SSID name(s) for the specified frequency.        |
| Authentication  | Displays the authentication method for the specified SSID.    |
| Method          | See IV-3 Wireless Settings.                                   |
| Encryption      | Displays the encryption type for the specified SSID. See IV-3 |
| Туре            | Wireless Settings.                                            |
| VLAN ID         | Displays the VLAN ID for the specified SSID. See IV-2-5 VLAN. |
| Additional      | Displays the additional authentication type for the specified |
| Authentication  | SSID. See IV-3 Wireless Settings.                             |
| Wireless Client | Displays whether wireless client isolation is in use for the  |
| Isolation       | specified SSID. See IV-2-5 VLAN.                              |

| Wireless 2.4GHZ | : (5GHz) / WDS Status                                    |
|-----------------|----------------------------------------------------------|
| MAC Address     | Displays the peer access point's MAC address.            |
| Encryption      | Displays the encryption type for the specified WDS. See  |
| Туре            | IV-3-1-4 WDS.                                            |
| VLAN Mode/ID    | Displays the VLAN ID for the specified WDS. See IV-3-1-4 |
|                 | WDS.                                                     |

Select "Refresh" to refresh all information.

### IV-1-2 Wireless Clients

"Wireless Clients" page displays information about all wireless clients connected to the device on the 2.4GHz or 5GHz frequency.

| Auto Refresh | Time           | ● 5 seconds ○ 1 second ○ Disable                                                                  |            |
|--------------|----------------|---------------------------------------------------------------------------------------------------|------------|
| Manual Refre | sh             | Refresh                                                                                           |            |
| 2.4GHz WLA   | N Client Table |                                                                                                   |            |
| #            | SSID           | IP Address MAC Address Tx Rx Signal (%) RSSI (dbm) Connected Time Idle Time<br>No wireless client | Vendor Kic |
| 5GHz WLAN    | Client Table   |                                                                                                   |            |
| #            | SSID           | IP Address MAC Address Tx Rx Signal (%) RSSI (dbm) Connected Time Idle Time                       | Vendor Kic |

| Refresh time |                                                                   |
|--------------|-------------------------------------------------------------------|
| Auto Refresh | Select a time interval for the client table list to automatically |
| Time         | refresh.                                                          |
| Manual       | Click refresh to manually refresh the client table.               |
| Refresh      |                                                                   |

| 2.4GHz (5GHz) V | VLAN Client Table                                               |
|-----------------|-----------------------------------------------------------------|
| SSID            | Displays the SSID which the client is connected to.             |
| MAC Address     | Displays the MAC address of the client.                         |
| Тх              | Displays the total data packets transmitted by the specified    |
|                 | client.                                                         |
| Rx              | Displays the total data packets received by the specified       |
|                 | client.                                                         |
| Signal (%)      | Displays the wireless signal strength for the specified client. |
| Connected       | Displays the total time the wireless client has been            |
| Time            | connected to the access point.                                  |
| Idle Time       | Client idle time is the time for which the client has not       |
|                 | transmitted any data packets i.e. is idle.                      |
| Vendor          | The vendor of the client's wireless adapter is displayed here.  |

#### IV-1-3 Wireless Monitor

"Wireless Monitor" is a tool built into the device to scan and monitor the surrounding wireless environment. Select a frequency and click "Scan" to display a list of all SSIDs within range along with relevant details for each SSID.

| Wireless Monitor      |                                     |            |      |        |
|-----------------------|-------------------------------------|------------|------|--------|
|                       |                                     |            |      |        |
| Site Survey           | Wireless 2.4G / 5G 2.4G 5G Sca      | an         |      |        |
| Channel Survey result | Export                              |            |      |        |
|                       |                                     |            |      |        |
|                       |                                     |            |      |        |
| Wireless 2.4GHz       |                                     |            |      |        |
|                       |                                     |            |      |        |
| Ch SSID MAC Address   | Security                            | Signal (%) | Туре | Vendor |
|                       | You can click Scan button to start. |            |      |        |
|                       |                                     |            |      |        |
| Wireless 5GHz         |                                     |            |      |        |
|                       |                                     |            |      |        |
| Ch SSID MAC Address   | Security                            | Signal (%) | Туре | Vendor |
|                       | You can click Scan button to start. |            |      |        |
|                       |                                     |            |      |        |

| Wireless Monit | or                                                              |
|----------------|-----------------------------------------------------------------|
| Site Survey    | Select which frequency (or both) to scan, and click "Scan" to   |
|                | begin.                                                          |
| Channel        | After a scan is complete, click "Export" to save the results to |
| Survey Result  | local storage.                                                  |

| Site Survey Res | ults                                                            |
|-----------------|-----------------------------------------------------------------|
| Ch              | Displays the channel number used by the specified SSID.         |
| SSID            | Displays the SSID identified by the scan.                       |
| MAC Address     | Displays the MAC address of the wireless router/access point    |
|                 | for the specified SSID.                                         |
| Security        | Displays the authentication/encryption type of the specified    |
|                 | SSID.                                                           |
| Signal (%)      | Displays the current signal strength of the SSID.               |
| Туре            | Displays the 802.11 wireless networking standard(s) of the      |
|                 | specified SSID.                                                 |
| Vendor          | Displays the vendor of the wireless router/access point for the |
|                 | specified SSID.                                                 |

#### IV-1-4 DHCP Clients

"DHCP Clients" shows information of DHCP leased clients.

| DHCP Clients                                   |                            |                                |
|------------------------------------------------|----------------------------|--------------------------------|
| This table shows the assig DHCP leased client. | ned IP address, MAC addres | s and expiration time for each |
| DHCP Client Table                              |                            |                                |
| IP Address                                     | MAC Address                | Expiration Time                |
|                                                | No DHCP client             |                                |
|                                                |                            |                                |
| Refresh                                        |                            |                                |

#### IV-1-5 Log

"System log" displays system operation information such as up time and connection processes. This information is useful for network administrators. Older entries will be overwritten when the log is full

| All Even | ts/Activities   |            |            |         |                                                                             |
|----------|-----------------|------------|------------|---------|-----------------------------------------------------------------------------|
| Search   |                 |            |            | Ma      | tch whole words                                                             |
| ID 🔻     | Date and Time   | Category 🔺 | Severity 🔺 | Users 🔺 | Events/Activities                                                           |
| 186      | /01/03 01:00:52 | DHCPC      | Low        | admin   | DHCP Client, Lease obtained: 192.168.2.103; lease time 3600                 |
| 185      | /01/03 00:30:52 | DHCPC      | Low        | admin   | DHCP Client, Lease obtained: 192.168.2.103; lease time 3600                 |
| 184      | /01/03 00:00:52 | DHCPC      | Low        | admin   | DHCP Client, Lease obtained: 192.168.2.103; lease time 3600                 |
| 183      | /01/02 23:30:52 | DHCPC      | Low        | admin   | DHCP Client, Lease obtained: 192.168.2.103; lease time 3600                 |
| 182      | /01/02 23:00:51 | DHCPC      | Low        | admin   | DHCP Client, Lease obtained: 192.168.2.103; lease time 3600                 |
| 181      | /01/02 22:30:51 | DHCPC      | Low        | admin   | DHCP Client, Lease obtained: 192.168.2.103; lease time 3600                 |
| 180      | /01/02 22:00:51 | DHCPC      | Low        | admin   | DHCP Client, Lease obtained: 192.168.2.103; lease time 3600                 |
| 179      | /01/02 21:30:51 | DHCPC      | Low        | admin   | DHCP Client, Lease obtained: 192.168.2.103; lease time 3600                 |
| 178      | /01/02 21:00:51 | DHCPC      | Low        | admin   | DHCP Client, Lease obtained: 192.168.2.103; lease time 3600                 |
| 177      | /01/02 20:36:40 | SYSTEM     | Low        | admin   | WLAN[5G], Best channel selection start, switch to channel 36 + 40 + 44 + 48 |
| 176      | /01/02 20:36:29 | SYSTEM     | Low        | admin   | Bandsteering, Stopping                                                      |
| 175      | /01/02 20:36:18 | SYSTEM     | Low        | admin   | Bandsteering, Stopping                                                      |
| 174      | /01/02 20:36:18 | SYSTEM     | Low        | admin   | Traffic Shaping ssid, Stopping                                              |
| 173      | /01/02 20:36:18 | SYSTEM     | Low        | admin   | SNMP, start SNMP server                                                     |
| 172      | /01/02 20:36:18 | SYSTEM     | Low        | admin   | SNMP, stop SNMP server                                                      |
| 171      | /01/02 20:36:18 | SYSTEM     | Low        | admin   | LAN, Firewall Disabled                                                      |
| 170      | /01/02 20:36:18 | SYSTEM     | Low        | admin   | LAN, NAT Disabled                                                           |
| 169      | /01/02 20:36:18 | SYSTEM     | Low        | admin   | LAN, stop Firewall                                                          |
| 168      | /01/02 20:36:18 | SYSTEM     | Low        | admin   | LAN, stop NAT                                                               |
| 167      | /01/02 20:36:18 | SYSTEM     | Low        | admin   | SCHEDULE, Schedule Stopping                                                 |
| Save     | Clear           | sh         |            |         | < 186-167 ▼                                                                 |

| Save    | Click to save the log as a file on your local computer. |
|---------|---------------------------------------------------------|
| Clear   | Clear all log entries.                                  |
| Refresh | Refresh the current log.                                |

The following information/events are recorded by the log:

## USB Mount & unmount Wireless Client Connected & disconnected Key exchange success & fail Authentication Authentication fail or successful. Association Success or fail WPS M1 - M8 messages WPS success

Change Settings System Boot Displays current model name NTP Client • Wired Link LAN Port link status and speed status Proxy ARP Proxy ARP module start & stop ♦ Bridge Bridge start & stop. ♦ SNMP SNMP server start & stop. ♦ HTTP HTTP start & stop. ♦ HTTPS HTTPS start & stop. ♦ SSH SSH-client server start & stop. ◆ Telnet Telnet-client server start or stop. ◆ WLAN (2.4G) WLAN (2.4G] channel status and country/region status

◆ WLAN (5G)

WLAN (5G) channel status and country/region status

#### IV-2 Network Settings

Information Network Settings Wireless Settings Management Advanced Operation Mode

#### IV-2-1 LAN-Side IP Address

"LAN-side IP address" page allows you to configure your access point on your Local Area Network (LAN). You can enable the access point to dynamically receive an IP address from your router's DHCP server or you can specify a static IP address for your access point, as well as configure DNS servers.

A The access point's default IP address is 192.168.2.2.

| Address Assignment   | DHCP Client                |
|----------------------|----------------------------|
| dress                | 192.168.2.2                |
| et Mask              | 255.255.255.0              |
| ult Gateway          | From DHCP 🔻                |
| imary DNS Address    | From DHCP <b>•</b> 0.0.0.0 |
| econdary DNS Address | From DHCP <b>v</b> 0.0.0.0 |

| LAN-side IP Address                                           |                                                                  |  |  |  |  |
|---------------------------------------------------------------|------------------------------------------------------------------|--|--|--|--|
| IP Address                                                    | Select "DHCP Client" for your access point to be assigned a      |  |  |  |  |
| Assignment dynamic IP address from your router's DHCP server. |                                                                  |  |  |  |  |
|                                                               | Select "Static IP" to manually specify a static/fixed IP address |  |  |  |  |
|                                                               | for your access point (below).                                   |  |  |  |  |
|                                                               | Select "DHCP Server" for your access point to assign a           |  |  |  |  |
|                                                               | dynamic IP address to your PC. You will have to set a Primary    |  |  |  |  |
| DNS address and a Secondary DNS address. For example,         |                                                                  |  |  |  |  |
| Google's Primary DNS address is 8.8.4.4 and Secondary DNS     |                                                                  |  |  |  |  |
|                                                               | address is 8.8.8.8.                                              |  |  |  |  |

|             | DHCP Client                                                      |
|-------------|------------------------------------------------------------------|
|             | Static IP Address                                                |
|             | DHCP Client                                                      |
|             | DHCP Server                                                      |
| IP Address  | Specify the IP address here. This IP address will be assigned to |
|             | your access point and will replace the default IP address.       |
| Subnet Mask | Specify a subnet mask. The default value is 255.255.255.0        |
| Default     | For DHCP users, select "From DHCP" to get default gateway        |
| Gateway     | from your DHCP server or "User-Defined" to enter a gateway       |
|             | manually. For static IP users, the default value is blank.       |
|             | From DHCP 🔻                                                      |
|             | User-Defined                                                     |
|             | From DHCP                                                        |

DHCP users can select to get DNS servers' IP address from DHCP or manually enter a value. For static IP users, the default value is blank.

| Primary DNS        | DHCP users can select "From DHCP" to get primary DNS            |  |  |
|--------------------|-----------------------------------------------------------------|--|--|
| Address            | server's IP address from DHCP or "User-Defined" to manually     |  |  |
|                    | enter a value. For static IP users, the default value is blank. |  |  |
|                    | From DHCP 🔻                                                     |  |  |
|                    | User-Defined                                                    |  |  |
|                    | From DHCP                                                       |  |  |
| Secondary          | Users can manually enter a value when DNS server's primary      |  |  |
| <b>DNS Address</b> | address is set to "User-Defined".                               |  |  |
|                    | From DHCP 🔻                                                     |  |  |
|                    | User-Defined                                                    |  |  |
|                    | From DHCP                                                       |  |  |

#### IV-2-2 LAN Port

"LAN Port" page allows you to configure the settings for your access point's two wired LAN (Ethernet) ports.

| t Settings |                                  |                                                      |                                          |                                                                                                |
|------------|----------------------------------|------------------------------------------------------|------------------------------------------|------------------------------------------------------------------------------------------------|
| Enable     | Speed & Duplex                   |                                                      | Flow Control                             | 802.3az                                                                                        |
| Enabled •  | Auto                             | ▼                                                    | Enabled <b>•</b>                         | Enabled •                                                                                      |
| Enabled •  | Auto                             | ▼                                                    | Enabled <b>•</b>                         | Enabled •                                                                                      |
|            | Enable<br>Enabled V<br>Enabled V | Enable Speed & Duplex<br>Enabled  Auto Enabled  Auto | Enable Speed & Duplex Enabled  Auto Auto | Enable Speed & Duplex Flow Control<br>Enabled V Auto V Enabled V<br>Enabled V Auto V Enabled V |

| Wired LAN    | Identifies LAN port 1 or 2.                                   |  |  |  |
|--------------|---------------------------------------------------------------|--|--|--|
| Port         |                                                               |  |  |  |
| Enable       | Enable/disable specified LAN port.                            |  |  |  |
| Speed &      | Select a speed & duplex type for specified LAN port, or use   |  |  |  |
| Duplex       | the "Auto" value. LAN ports can operate up to 1000Mbps and    |  |  |  |
|              | full-duplex enables simultaneous data packets                 |  |  |  |
|              | transfer/receive.                                             |  |  |  |
|              | Auto 🔻                                                        |  |  |  |
|              | Auto                                                          |  |  |  |
|              | 10 Mbps Half-Duplex                                           |  |  |  |
|              | 10 Mbps Full-Duplex                                           |  |  |  |
|              | 100 Mbps Half-Duplex                                          |  |  |  |
|              | 100 Mbps Full-Duplex                                          |  |  |  |
|              | 1000 Mbps Full-Duplex                                         |  |  |  |
| Flow Control | Enable/disable flow control. Flow control can pause new       |  |  |  |
|              | session request until current data processing is complete, in |  |  |  |
|              | order to avoid device overloads under heavy traffic.          |  |  |  |
| 802.3az      | Enable/disable 802.3az. 802.3az is an Energy Efficient        |  |  |  |
|              | Ethernet feature which disables unused interfaces to reduce   |  |  |  |
|              | power usage.                                                  |  |  |  |

#### IV-2-3 IGMP Snooping

IGMP snooping is the process of listening to Internet Group Management Protocol (IGMP) network traffic. The feature allows a network switch to listen in on the IGMP conversation between hosts and routers. By listening to these conversations the switch maintains a map of which links IP multicast streams. Multicasts may be filtered from the links which do not need them and thus controls which ports receive specific multicast traffic.

This page allows you to enable/disable this feature.

| IGMP Snooping |                 |              |
|---------------|-----------------|--------------|
| IGMP Snooping | Enable  Disable |              |
|               |                 | Apply Cancel |

#### IV-2-4 STP Management

When enabled, STP ensures that you do not create loops when you have redundant paths in your network (as loops are deadly to a network). This page allows you to enable / disable STP management.

| STP Management |                    |              |
|----------------|--------------------|--------------|
| STP Management | Enable     Disable |              |
| L              |                    | Apply Cancel |

#### IV-2-5 VLAN

"VLAN" (Virtual Local Area Network) enables you to configure VLAN settings. A VLAN is a local area network which maps workstations virtually instead of physically and allows you to group together or isolate users from each other. VLAN IDs in the range 1 – 4095 are supported.

| VLAN Interface                             |                 |         |
|--------------------------------------------|-----------------|---------|
| Wired LAN Port                             | VLAN Mode       | VLAN ID |
| LAN1                                       | Untagged Port < | 1       |
| LAN2                                       | Untagged Port < | 1       |
| Wireless 2.4GHz                            | VLAN Mode       | VLAN ID |
| SSID [************************************ | Untagged Port   | 1       |
| SSID (WITH SEPTIMON C.3                    | Untagged Port   | 1       |
| Wireless 5GHz                              | VLAN Mode       | VLAN ID |
| SSID [WAP1700 F10064_A]                    | Untagged Port   | 1       |
| Wanagement VLAN<br>VLAN ID                 | 1               |         |
|                                            |                 | Appl    |

| VLAN Interface       |                                                              |  |  |
|----------------------|--------------------------------------------------------------|--|--|
| Wired LAN            | Identifies LAN port 1 or 2 and wireless SSIDs.               |  |  |
| <b>Port/Wireless</b> |                                                              |  |  |
| VLAN Mode            | Select "Tagged Port" or "Untagged Port" for specified LAN    |  |  |
|                      | interface.                                                   |  |  |
| VLAN ID              | Set a VLAN ID for specified interface, if "Untagged Port" is |  |  |
|                      | selected.                                                    |  |  |

| Management VLAN |                                                            |  |
|-----------------|------------------------------------------------------------|--|
| VLAN ID         | Specify the VLAN ID of the management VLAN. Only the hosts |  |
|                 | belonging to the same VLAN can manage the device.          |  |

#### **IV-3** Wireless Settings

Information Network Settings Wireless Settings Management Advanced Operation Mode

#### IV-3-1 2.4GHz 11bgn

The "2.4GHz 11bgn" menu allows you to view and configure information for your access point's 2.4GHz wireless network across five categories: Basic, Advanced, Security, WDS & Guest Network.

#### IV-3-1-1 Basic

The "Basic" screen displays basic settings for your access point's 2.4GHz Wi-Fi network (s).

| 2.4GHz Basic Settings |                                                           |
|-----------------------|-----------------------------------------------------------|
| Wireless              | Enable   Disable                                          |
| Band                  | 11b/g/n ▼                                                 |
| Enable SSID number    | 2 🔻                                                       |
| SSID1                 | VLAN ID 1                                                 |
| SSID2                 | VLAN ID 1                                                 |
|                       |                                                           |
| Auto Channel          | Enable Disable                                            |
| Auto Channel Range    | Ch 1 - 11 🔻                                               |
| Auto Channel Interval | One day ▼<br>Change channel even if clients are connected |
| Channel Bandwidth     | Auto 🔻                                                    |
| BSS BasicRateSet      | all                                                       |
|                       |                                                           |
|                       | Apply Canc                                                |

| Wireless    | Enable or disable the                                          | access point's 2.4GH       | z wireless radio.    |  |  |
|-------------|----------------------------------------------------------------|----------------------------|----------------------|--|--|
|             | When disabled, no 2.4GHz SSIDs will be active.                 |                            |                      |  |  |
| Band        | Wireless standard used for the access point.                   |                            |                      |  |  |
|             | Combinations of 802.                                           | 11b, 802.11g & 802.1       | 1n can be selected.  |  |  |
| Enable SSID | Select how many SSIDs to enable for the 2.4GHz frequency       |                            |                      |  |  |
| Number      | from the drop down menu. A maximum of 16 can be enabled.       |                            |                      |  |  |
|             | Enable SSID number                                             | 1 🔻                        |                      |  |  |
|             | SSID1                                                          | 40 YE 60 YE 1              | VLAN ID 1            |  |  |
|             |                                                                |                            |                      |  |  |
|             | Enable SSID number                                             | 3 🔻                        |                      |  |  |
|             | SSID1                                                          | SERVICE SERVICE            | VLAN ID 1            |  |  |
|             | SSID2                                                          | 2                          | VLAN ID 1            |  |  |
|             | SSID3                                                          | <b>1 1 1 1 1 1 1 1 1 1</b> | VLAN ID 1            |  |  |
| SSID#       | Enter the SSID name f                                          | or the specified SSID      | (up to 16). The SSID |  |  |
|             | can consist of any cor                                         | nbination of up to 32      | alphanumeric         |  |  |
|             | characters.                                                    |                            |                      |  |  |
| VLAN ID     | Specify a VLAN ID for each SSID.                               |                            |                      |  |  |
| Auto        | Enable/disable auto channel selection.                         |                            |                      |  |  |
| Channel     | Enable: Auto channel selection will automatically set the      |                            |                      |  |  |
|             | wireless channel for the access point's 2.4GHz frequency based |                            |                      |  |  |
|             | on availability and potential interference                     |                            |                      |  |  |
|             | Disable: Select a chan                                         | nol monually as show       | un in the next table |  |  |
|             |                                                                | nei manually as show       |                      |  |  |
|             |                                                                |                            |                      |  |  |
|             |                                                                |                            |                      |  |  |

| Auto         | Select a range to which auto channel selection can choose        |
|--------------|------------------------------------------------------------------|
| Channel      | from.                                                            |
| Range        |                                                                  |
| Auto         | Select a time interval for how often the auto channel setting    |
| Channel      | will check/reassign the wireless channel.                        |
| Interval     | Check/uncheck the "Change channel even if clients are            |
|              | connected" box according to your preference.                     |
| Channel      | Select the channel bandwidth:                                    |
| Bandwidth    | 20MHz (lower performance but less interference); or              |
|              | 40MHz (higher performance but potentially higher                 |
|              | interference); or                                                |
|              | Auto (automatically select based on interference level).         |
| BSS          | Set a Basic Service Set (BSS) rate: this is a series of rates to |
| BasicRateSet | control communication frames for wireless clients.               |

When auto channel is disabled, configurable fields will change. Select a wireless channel manually:

| Auto Channel          | Enable Disable                                        |
|-----------------------|-------------------------------------------------------|
| Auto Channel Range    | Ch 1 - 11 🔻                                           |
| Auto Channel Interval | One day  Change channel even if clients are connected |
| Channel Bandwidth     | Auto 🔻                                                |
| BSS BasicRateSet      | all 🔄 🔻                                               |
|                       |                                                       |
| Auto Channel          | Enable Disable                                        |
| Channel               | Ch 11, 2462MHz 🔻                                      |
| Channel Bandwidth     | Auto, +Ch 7 🔹                                         |
| BSS BasicRateSet      | all                                                   |

| Channel      | Select a wireless channel from 1 – 11.                           |
|--------------|------------------------------------------------------------------|
| Channel      | Set the channel bandwidth:                                       |
| Bandwidth    | 20MHz (lower performance but less interference); or              |
|              | 40MHz (higher performance but potentially higher                 |
|              | interference); or                                                |
|              | Auto (automatically select based on interference level).         |
| BSS          | Set a Basic Service Set (BSS) rate: this is a series of rates to |
| BasicRateSet | control communication frames for wireless clients.               |

Press "Apply" to apply the configuration, or "Cancel" to forfeit the changes.

#### IV-3-1-2 Advanced

These settings are for experienced users only. Please do not change any of the values on this page unless you are already familiar with these functions.

| .4GHz Advanced Settings |                   |                    |
|-------------------------|-------------------|--------------------|
| Contention Slot         | Short ▼           |                    |
| Preamble Type           | Short ▼           |                    |
| Guard Interval          | Short GI 🔻        |                    |
| 802.11g Protection      | Enable            | Disable            |
| 802.11n Protection      | Enable            | Disable            |
| DTIM Period             | 1                 | (1-255)            |
| RTS Threshold           | 2347              | (1-2347)           |
| Fragment Threshold      | 2346              | (256–2346)         |
| Multicast Rate          | Auto 🔻            |                    |
| Tx Power                | 100% 21dbm        | ▼                  |
| Beacon Interval         | 100               | (40-1000 ms)       |
| Station Idle Timeout    | 60                | (30-65535 seconds) |
| Airtime Fairness        | Disabled <b>•</b> | Edit SSID Rate     |

| Contention | Select "Short" or "Long" – this value is used for contention   |
|------------|----------------------------------------------------------------|
| Slot       | windows in WMM (see <i>IV-3-6 WMM</i> ).                       |
| Preamble   | Set the wireless radio preamble type. The preamble type in     |
| Туре       | 802.11 based wireless communications defines the length of the |
|            | CRC (Cyclic Redundancy Check) block for communication          |
|            | between the access point and roaming wireless adapters. The    |
|            | default value is "Short Preamble".                             |
| Guard      | Set the guard interval. A shorter interval can improve         |
| Interval   | performance.                                                   |
| 802.11g    | Enable/disable 802.11g protection, which increases reliability |
| Protection | but reduces bandwidth (clients will send Request to Send (RTS) |
|            | to access point, and access point will broadcast Clear to Send |
|            | (CTS), before a packet is sent from client).                   |

|              | Г .                                                                 |
|--------------|---------------------------------------------------------------------|
| 802.11n      | Enable/disable 802.11n protection, which increases reliability      |
| Protection   | but reduces bandwidth (clients will send Request to Send (RTS)      |
|              | to access point, and access point will broadcast Clear to Send      |
|              | (CTS), before a packet is sent from client).                        |
| DTIM         | Set the DTIM (delivery traffic indication message) period value     |
| Period       | of the wireless radio. The default value is 1.                      |
| RTS          | Set the RTS threshold of the wireless radio. The default value is   |
| Threshold    | 2347.                                                               |
| Fragment     | Set the fragment threshold of the wireless radio. The default       |
| Threshold    | value is 2346.                                                      |
| Multicast    | Set the transfer rate for multicast packets or use the "Auto"       |
| Rate         | setting. The range of the transfer rate is between 1Mbps to         |
|              | 54Mbps                                                              |
| Tx Power     | Set the power output of the wireless radio. You may not require     |
|              | 100% output power. Setting a lower power output may enhance         |
|              | security since access to your signal can be potentially prevented   |
|              | from malicious/unknown users in distant areas.                      |
| Beacon       | Set the beacon interval of the wireless radio. The default value    |
| Interval     | is 100.                                                             |
| Station idle | Set the interval for the access point to send keepalive messages    |
| timeout      | to a wireless client to check if the station is still alive/active. |
| Airtime      | Airtime Fairness gives equal amounts of air time (instead of        |
| Fairness     | equal number of frames) to each client regardless of its            |
|              | theoretical data rate.                                              |
|              | Set airtime fairness to "Auto", "Static" or "Disable".              |
|              | Auto: Share rate is automatically managed.                          |
|              | Static: Press "Edit SSID Rate" to manually enter a % for each       |
|              | SSID's share rate as shown below:                                   |
|              | Shared Rate for Airtime Fairness                                    |
|              | #     SSID / WDS MAC address     Shared Rate       1                |
|              | 2 20 %<br>3 CAP 000000 G J 5 %                                      |
|              | Apply Cancel                                                        |
|              | The % field must add up to 100% or a message will be displayed:     |
|              | total value should be 100 %.                                        |
|              | ОК                                                                  |
|              | Airtimo fairnoss is disabled if "Disable" is selected               |
|              | Airtime fairness is disabled II Disable is selected.                |

Press "Apply" to apply the configuration, or "Cancel" to forfeit the changes.

#### IV-3-1-3 Security

The access point provides various security options (wireless data encryption). When data is encrypted, information transmitted wirelessly cannot be read by anyone who does not know the correct encryption key.

It is essential to configure wireless security in order to prevent unauthorised access to your network.

| 2.4GHz Wireless Security Settings |                              |  |
|-----------------------------------|------------------------------|--|
|                                   |                              |  |
| SSID                              | CAT 1500-E36250_C ×          |  |
| Broadcast SSID                    | Enable <b>•</b>              |  |
| Wireless Client Isolation         | Disable •                    |  |
| 802.11k                           | Disable 🔻                    |  |
| Load Balancing                    | 100 /100                     |  |
| Authentication Method             | No Authentication <          |  |
| Additional Authentication         | No additional authentication |  |
| 2.4GHz Wireless Advanced Se       | ttings                       |  |
| Smart Handover Settings           |                              |  |
| Smart Handover                    | Enable Disable               |  |
| RSSI Threshold                    | -80 ▼ dB                     |  |
|                                   |                              |  |
|                                   |                              |  |
|                                   | Apply Cancel                 |  |

| SSID SelectionSelect a SSID to configure its security settings.Broadcast SSIDEnable or disable SSID broadcast.Enable: the SSID will be visible to clients as an available Wi-Finetwork.Disable: the SSID will not be visible as an available Wi-Finetwork to clients – clients must manually enter the SSID inorder to connect. A hidden (disabled) SSID is typically moresecure than a visible (enabled) SSID. |
|----------------------------------------------------------------------------------------------------|
| Broadcast SSIDEnable or disable SSID broadcast.Enable: the SSID will be visible to clients as an available Wi-Finetwork.Disable: the SSID will not be visible as an available Wi-Finetwork to clients – clients must manually enter the SSID inorder to connect. A hidden (disabled) SSID is typically moresecure than a visible (enabled) SSID.                                                                |
| <ul> <li>Enable: the SSID will be visible to clients as an available Wi-Fi network.</li> <li>Disable: the SSID will not be visible as an available Wi-Fi network to clients – clients must manually enter the SSID in order to connect. A hidden (disabled) SSID is typically more secure than a visible (enabled) SSID.</li> </ul>                                                                             |
| network.<br>Disable: the SSID will not be visible as an available Wi-Fi<br>network to clients – clients must manually enter the SSID in<br>order to connect. A hidden (disabled) SSID is typically more<br>secure than a visible (enabled) SSID.                                                                                                    |
| Disable: the SSID will not be visible as an available Wi-Fi<br>network to clients – clients must manually enter the SSID in<br>order to connect. A hidden (disabled) SSID is typically more<br>secure than a visible (enabled) SSID.                                                                                                    |
| network to clients – clients must manually enter the SSID in<br>order to connect. A hidden (disabled) SSID is typically more<br>secure than a visible (enabled) SSID.                                                                                                    |
| order to connect. A hidden (disabled) SSID is typically more secure than a visible (enabled) SSID.                                                                                                    |
| secure than a visible (enabled) SSID.                                                                                                    |
|                                                                                                    |
| Wireless Client Enable or disable wireless client isolation.                                                                                                    |
| Isolation Wireless client isolation prevents clients connected to the                                                                                                    |
| access point from communicating with each other and                                                                                                    |
| improves security. Typically, this function is useful for                                                                                                    |
| corporate environments or public hot spots and can prevent                                                                                                    |
| brute force attacks on clients' usernames and passwords.                                                                                                    |
| Load Balancing Load balancing limits the number of wireless clients                                                                                                    |
| connected to an SSID. Set a load balancing value (maximum                                                                                                    |
| 100).                                                                                                    |
| Authentication Select an authentication method from the drop down menu                                                                                                    |
| Method and refer to the appropriate information below for your                                                                                                    |
| method.                                                                                                    |

#### No Authentication / Additional Authentication IV-3-1-3-1

When "No Authentication" is selected in "Authentication Method", extra options are made available in the next line:

| Additional     | Select an additional authentication method from the drop  |
|----------------|-----------------------------------------------------------|
| Authentication | down menu or select "No additional authentication" for no |
|                | authentication, where no password/key is required to      |
|                | connect to the access point.                              |
|                | For other options, refer to the information below.        |

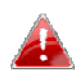

"No additional authentication" is not recommended as anyone can connect to your device's SSID.

Additional wireless authentication methods can be applied to all authentication methods:

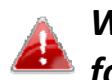

WPS must be disabled to use additional authentication. See IV-3-3 WPS for WPS settings.

#### **MAC Address Filter**

Restrict wireless clients access based on MAC address specified in the MAC filter table.

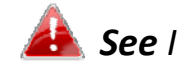

An See IV-3-5 MAC Filter to configure MAC filtering.

#### **MAC-RADIUS** Authentication

Restrict wireless clients access based on MAC address via a RADIUS server, or password authentication via a RADIUS server.

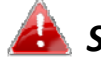

See IV-3-4 RADIUS to configure RADIUS servers.

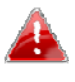

WPS must be disabled to use MAC-RADIUS authentication. See IV-3-3 WPS for WPS settings.

| Additional Authentication | MAC RADIUS authenticatio                                                | n 🔻 |
|---------------------------|-------------------------------------------------------------------------|-----|
| MAC RADIUS Password       | <ul> <li>Use MAC address</li> <li>Use the following password</li> </ul> |     |

#### **MAC Filter & MAC-RADIUS Authentication**

Restrict wireless clients access using both of the above MAC filtering & **RADIUS** authentication methods.

| Additional Authentication | MAC filter & MAC RADIUS authentication <b>v</b>                         |  |
|---------------------------|-------------------------------------------------------------------------|--|
| MAC RADIUS Password       | <ul> <li>Use MAC address</li> <li>Use the following password</li> </ul> |  |

| MAC RADIUS | Select whether to use MAC address or password               |
|------------|-------------------------------------------------------------|
| Password   | authentication via RADIUS server. If you select "Use the    |
|            | following password", enter the password in the field below. |
|            | The password should match the "Shared Secret" used in       |
|            | IV-3-4 RADIUS.                                              |

#### IV-3-1-3-2 WEP

#### WEP (Wired Equivalent Privacy) is a basic encryption type. When selected, a notice will pop-up as exemplified below:

WPS 2.0 will be disabled if WEP is used.

#### Below is a figure showing the configurable fields:

| Authentication Method | WEP 🔻                 |
|-----------------------|-----------------------|
| Key Length            | 64-bit ▼              |
| Кеу Туре              | ASCII (5Characters) ▼ |
| Default Key           | Key 1 ▼               |
| Encryption Key 1      |                       |
| Encryption Key 2      |                       |
| Encryption Key 3      |                       |
| Encryption Key 4      |                       |

| Key Length            | Select 64-bit or 128-bit. 128-bit is more secure than 64-bit  |
|-----------------------|---------------------------------------------------------------|
|                       | and is recommended.                                           |
| Кеу Туре              | Choose from "ASCII" (any alphanumerical character 0-9, a-z    |
|                       | and A-Z) or "Hex" (any characters from 0-9, a-f and A-F).     |
| Default Key           | Select which encryption key (1 – 4 below) is the default key. |
|                       | For security purposes, you can set up to four keys (below)    |
|                       | and change which is the default key.                          |
| <b>Encryption Key</b> | Enter your encryption key/password according to the format    |
| 1-4                   | you selected above.                                           |

For a higher level of security, please consider using WPA encryption.

#### IV-3-1-3-3 IEEE802.1x/EAP

Below is a figure showing the configurable fields:

| Authentication Method | IEEE802.1x/EAP ▼ |
|-----------------------|------------------|
| Key Length            | 64-bit ▼         |

| Key Length | Select 64-bit or 128-bit. 128-bit is more secure than 64-bit |
|------------|--------------------------------------------------------------|
|            | and is recommended.                                          |

#### IV-3-1-3-4 WPA-PSK

WPA-PSK is a secure wireless encryption type with strong data protection and user authentication, utilizing 128-bit encryption keys.

#### Below is a figure showing the configurable fields:

| Authentication Method | WPA-PSK 🔻                 |
|-----------------------|---------------------------|
| 802.11r Fast Roaming  | Enable Disable            |
| WPA Туре              | WPA/WPA2 Mixed Mode-PSK < |
| Encryption Type       | TKIP/AES Mixed Mode ▼     |
| Key Renewal Interval  | 60 minute(s)              |
| Pre-shared Key Type   | Passphrase •              |
| Pre-shared Key        |                           |

#### Fast Roaming Settings will also be shown:

| 802.11r Fast Transition Roaming Settings |                  |  |
|------------------------------------------|------------------|--|
| mobility_domain                          |                  |  |
| Encryption Key                           |                  |  |
| Over the DS                              | Enable   Disable |  |

| 802.11r Fast | When your device roams from one AP to another on the         |
|--------------|--------------------------------------------------------------|
| Roaming      | same network, 802.11r uses a feature called Fast Basic       |
|              | Service Set Transition (FT) to authenticate more quickly. FT |
|              | works with both preshared key (PSK) and 802.1X               |
|              | authentication methods.                                      |
| WPA Type     | Select from WPA/WPA2 Mixed Mode-PSK, WPA2 or WPA             |
|              | only. WPA2 is safer than WPA, but is not supported by all    |
|              | wireless clients. Please make sure your wireless client      |
|              | supports your selection.                                     |
| Encryption   | Select "TKIP/AES Mixed Mode" or "AES" encryption type.       |
| Key Renewal  | Specify a frequency for key renewal in minutes.              |
| Interval     |                                                              |
| Pre-Shared   | Choose from "Passphrase" (8 – 63 alphanumeric characters)    |
| Кеу Туре     | or "Hex" (up to 64 characters from 0-9, a-f and A-F).        |
| Pre-Shared   | Please enter a security key/password according to the        |
| Кеу          | format you selected above.                                   |

| 802.11r Fast Transition Roaming Settings |                                              |
|------------------------------------------|----------------------------------------------|
| Mobility_dom                             | Specify the mobility domain (2.4GHz or 5GHz) |
| ain                                      |                                              |
| <b>Encryption Key</b>                    | Specify the encryption key                   |
| Over the DS                              | Enable or disable this function.             |

#### IV-3-1-3-5 WPA-EAP

| Authentication Method | WPA-EAP 🔻                 |
|-----------------------|---------------------------|
| 802.11r Fast Roaming  | Enable Disable            |
| WPA Туре              | WPA/WPA2 mixed mode-EAP ▼ |
| Encryption Type       | TKIP/AES Mixed Mode ▼     |
| Key Renewal Interval  | 60 minute(s)              |

#### Fast Roaming Settings will also be shown:

| 802.11r Fast Transition Roaming Settings |                 |
|------------------------------------------|-----------------|
|                                          |                 |
| mobility_domain                          |                 |
| Encryption Key                           |                 |
| Over the DS                              | Enable  Disable |

| WPA Type    | Select from WPA/WPA2 Mixed Mode-EAP, WPA2-EAP or       |
|-------------|--------------------------------------------------------|
|             | WPA-EAP.                                               |
| Encryption  | Select "TKIP/AES Mixed Mode" or "AES" encryption type. |
| Туре        |                                                        |
| Key Renewal | Specify a frequency for key renewal in minutes.        |
| Interval    |                                                        |

#### WPA-EAP must be disabled to use MAC-RADIUS authentication.

| 802.11r Fast Transition Roaming Settings |                                              |
|------------------------------------------|----------------------------------------------|
| Mobility_dom                             | Specify the mobility domain (2.4GHz or 5GHz) |
| ain                                      |                                              |
| <b>Encryption Key</b>                    | Specify the encryption key                   |
| Over the DS                              | Enable or disable this function.             |

Press "Apply" to apply the configuration, or "Cancel" to forfeit the changes.

#### IV-3-1-4 WDS

Wireless Distribution System (WDS) can bridge/repeat access points together in an extended network. WDS settings can be configured as shown below.

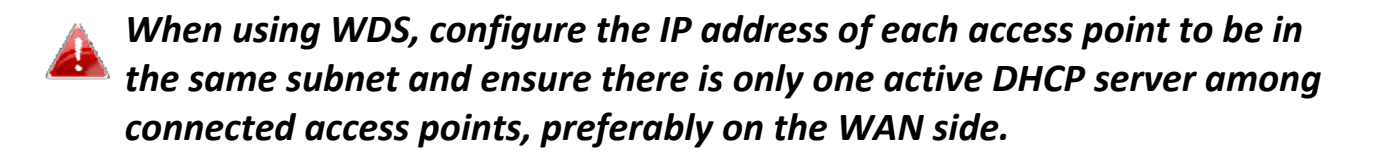

WDS must be configured on each access point, using correct MAC addresses. All access points should use the same wireless channel and encryption method.

| 2.4GHz                |                                                          |  |  |
|-----------------------|----------------------------------------------------------|--|--|
| WDS Functionality     | Disabled •                                               |  |  |
| Local MAC Address     | 80:1F:02:F1:96:8A                                        |  |  |
|                       |                                                          |  |  |
| WDS Peer Settings     |                                                          |  |  |
| WDS #1                | MAC Address                                              |  |  |
| WDS #2                | MAC Address                                              |  |  |
| WDS #3                | MAC Address                                              |  |  |
| WDS #4                | MAC Address                                              |  |  |
|                       |                                                          |  |  |
| WDS VLAN              |                                                          |  |  |
| VLAN Mode             | Untagged Port <b>v</b> (Enter at least one MAC address.) |  |  |
| VLAN ID               | 1                                                        |  |  |
|                       |                                                          |  |  |
| WDS Encryption method |                                                          |  |  |
| Encryption            | None  (Enter at least one MAC address.)                  |  |  |
|                       |                                                          |  |  |
|                       | Apply Reset                                              |  |  |

| 2.4GHz        |                                                              |  |  |  |
|---------------|--------------------------------------------------------------|--|--|--|
| WDS           | Select "WDS with AP" to use WDS with access point or "WDS    |  |  |  |
| Functionality | Dedicated Mode" to use WDS and also block communication      |  |  |  |
|               | with regular wireless clients. When WDS is used, each access |  |  |  |
|               | point should be configured with corresponding MAC addresses, |  |  |  |
|               | wireless channel and wireless encryption method.             |  |  |  |
| Local MAC     | Displays the MAC address of your access point.               |  |  |  |
| Address       |                                                              |  |  |  |

| WDS Peer Settings |                                                            |  |  |
|-------------------|------------------------------------------------------------|--|--|
| WDS #             | Enter the MAC address for up to four other WDS devices you |  |  |
|                   | wish to connect.                                           |  |  |

| WDS VLAN  |                                                                 |
|-----------|-----------------------------------------------------------------|
| VLAN Mode | Specify the WDS VLAN mode to "Untagged Port" or "Tagged Port".  |
| VLAN ID   | Specify the WDS VLAN ID when "Untagged Port" is selected above. |

| WDS Encryption method |                                                              |  |  |
|-----------------------|--------------------------------------------------------------|--|--|
| Encryption            | Select whether to use "None" or "AES" encryption and enter a |  |  |
|                       | pre-shared key for AES consisting of 8-63 alphanumeric       |  |  |
|                       | characters.                                                  |  |  |

Press "Apply" to apply the configuration, or "Reset" to forfeit the changes.

#### IV-3-1-5 Guest Network

Enable / disable guest network to allow clients to connect as guests.

| Guest Network |                |              |
|---------------|----------------|--------------|
| Guest Network | Enable Disable |              |
|               |                |              |
|               |                | Apply Cancel |

#### IV-3-2 5GHz 11ac 11an

The "5GHz 11ac 11an" menu allows you to view and configure information for your access point's 5GHz wireless network across five categories: Basic, Advanced, Security, WDS & Guest Network.

#### IV-3-2-1 Basic

The "Basic" screen displays basic settings for your access point's 5GHz Wi-Fi network (s).

| Wireless              | Enable   Disable                                      |
|-----------------------|-------------------------------------------------------|
| Band                  | 11a/n/ac ▼                                            |
| Enable SSID number    |                                                       |
| SSID1                 | VLAN ID 1                                             |
| Auto Channel          | Enable     Disable                                    |
| Auto Channel Range    | Band 1 🔹                                              |
| Auto Channel Interval | One day  Change channel even if clients are connected |
| Channel Bandwidth     | Auto 80/40/20 MHz 🔻                                   |
| BSS BasicRateSet      | all                                                   |

| Wireless    | Enable or disable the access point's 5GHz wireless radio. When |                                                                                                    |                      |  |
|-------------|----------------------------------------------------------------|----------------------------------------------------------------------------------------------------|----------------------|--|
|             | disabled no 5GHz SSIDs will be active                          |                                                                                                    |                      |  |
| Dand        | Uisabled, 110 SGHZ SSIDS will be active.                       |                                                                                                    |                      |  |
| вапа        | Wireless standard used for the access point.                   |                                                                                                    |                      |  |
|             | Combinations of 802.1                                          | 1a, 802.11n & 802.1                                                                                                    | lac can be selected. |  |
| Enable SSID | Select how many SSIDs to enable for the 2.4GHz frequency       |                                                                                                    |                      |  |
| Number      | from the drop down menu. A maximum of 16 can be enabled.       |                                                                                                    |                      |  |
|             | Enable SSID number                                             | 1 🔻                                                                                                    |                      |  |
|             | SSID1                                                          | ALC: NO STREET, STREET, STREET | VLAN ID 1            |  |
|             |                                                                |                                                                                                    |                      |  |
|             | Enable SSID number                                             | 3 🔻                                                                                                    |                      |  |
|             | SSID1                                                          | an an an an an taipe                                                                                                    | VLAN ID 1            |  |
|             | SSID2                                                          | 2                                                                                                    | VLAN ID 1            |  |
|             | SSID3                                                          | 3                                                                                                    | VLAN ID 1            |  |
| SSID#       | Enter the SSID name for                                        | or the specified SSID                                                                                                    | (up to 16). The SSID |  |
|             | can consist of any combination of up to 32 alphanumeric        |                                                                                                    |                      |  |
|             | characters.                                                    |                                                                                                    |                      |  |
| VLAN ID     | Specify a VLAN ID for each SSID.                               |                                                                                                    |                      |  |
| Auto        | Enable/disable auto channel selection. Auto channel selection  |                                                                                                    |                      |  |
| Channel     | will automatically set the wireless channel for the access     |                                                                                                    |                      |  |
|             | point's 5GHz frequency based on availability and potential     |                                                                                                    |                      |  |
|             | interference. When disabled configurable fields will change as |                                                                                                    |                      |  |
|             | shows holow                                                    |                                                                                                    |                      |  |
|             |                                                                |                                                                                                    |                      |  |
| Auto        | Select a range to which auto channel selection can choose      |                                                                                                    |                      |  |
| Channel     | from.                                                          |                                                                                                    |                      |  |
| Range       |                                                                |                                                                                                    |                      |  |

| Auto         | Select a time interval for how often the auto channel setting    |  |  |
|--------------|------------------------------------------------------------------|--|--|
| Channel      | will check/reassign the wireless channel.                        |  |  |
| Interval     | Check/uncheck the "Change channel even if clients are            |  |  |
|              | connected" box according to your preference.                     |  |  |
| Channel      | Select the channel bandwidth:                                    |  |  |
| Bandwidth    | 20MHz (lower performance but less interference); or              |  |  |
|              | Auto 40/20 MHz; or                                               |  |  |
|              | Auto 80/40/20 MHz (automatically select based on                 |  |  |
|              | interference level).                                             |  |  |
| BSS          | Set a Basic Service Set (BSS) rate: this is a series of rates to |  |  |
| BasicRateSet | control communication frames for wireless clients.               |  |  |

When auto channel is disabled, configurable fields will change. Select a wireless channel manually:

| Auto Channel          | Enable Disable                               |  |  |
|-----------------------|----------------------------------------------|--|--|
| Auto Channel Range    | Band 1 🔹                                     |  |  |
| Auto Channel Interval | One day 🔻                                    |  |  |
| Auto Chaimer Interval | Change channel even if clients are connected |  |  |
| Channel Bandwidth     | Auto 80/40/20 MHz 🔻                          |  |  |
| BSS BasicRateSet      | all 🔻                                        |  |  |
|                       |                                              |  |  |
| Auto Channel          | Enable Disable                               |  |  |
| Channel               | Ch 36, 5.18GHz 🔹                             |  |  |
| Channel Bandwidth     | Auto 80/40/20 MHz 🔻                          |  |  |
| BSS BasicRateSet      | all 🔻                                        |  |  |

| Channel      | Select a wireless channel.                                       |  |  |
|--------------|------------------------------------------------------------------|--|--|
| Channel      | Select the channel bandwidth:                                    |  |  |
| Bandwidth    | 20MHz (lower performance but less interference); or              |  |  |
|              | Auto 40/20 MHz; or                                               |  |  |
|              | Auto 80/40/20 MHz (automatically select based on                 |  |  |
|              | interference level).                                             |  |  |
| BSS          | Set a Basic Service Set (BSS) rate: this is a series of rates to |  |  |
| BasicRateSet | control communication frames for wireless clients.               |  |  |

Press "Apply" to apply the configuration, or "Cancel" to forfeit the changes.

#### IV-3-2-2 Advanced

These settings are for experienced users only. Please do not change any of the values on this page unless you are already familiar with these functions.

| Changing these settings can adversely affect the performance of your access point. |            |                    |              |  |
|------------------------------------------------------------------------------------|------------|--------------------|--------------|--|
| 5GHz Advanced Settings                                                             |            |                    |              |  |
| Guard Interval                                                                     | Short GI 🔻 |                    |              |  |
| 802.11n Protection                                                                 | Enable     | Enable     Disable |              |  |
| DTIM Period                                                                        | 1          | (1-255)            |              |  |
| RTS Threshold                                                                      | 2347       | (1-2347)           |              |  |
| Fragment Threshold                                                                 | 2346       | (256–2346)         |              |  |
| Multicast Rate                                                                     | Auto 🔻     |                    |              |  |
| Tx Power                                                                           | 100% 21db  | n ▼                |              |  |
| Beacon Interval                                                                    | 100        | (40-1000 ms)       |              |  |
| Station Idle Timeout                                                               | 60         | (30-65535 seconds) |              |  |
| Beamforming                                                                        | Enable     | Enable Disable     |              |  |
| Airtime Fairness                                                                   | Disabled < | Edit SSID Rate     |              |  |
|                                                                                    |            |                    |              |  |
|                                                                                    |            |                    | Apply Cancel |  |

| Guard       | Set the guard interval. A shorter interval can improve          |
|-------------|-----------------------------------------------------------------|
| Interval    | performance.                                                    |
| 802.11n     | Enable/disable 802.11n protection, which increases reliability  |
| Protection  | but reduces bandwidth (clients will send Request to Send        |
|             | (RTS) to access point, and access point will broadcast Clear to |
|             | Send (CTS), before a packet is sent from client.)               |
| DTIM Period | Set the DTIM (delivery traffic indication message) period value |
|             | of the wireless radio. The default value is 1.                  |
| RTS         | Set the RTS threshold of the wireless radio. The default value  |
| Threshold   | is 2347.                                                        |
| Fragment    | Set the fragment threshold of the wireless radio. The default   |
| Threshold   | value is 2346.                                                  |
| Multicast   | Set the transfer rate for multicast packets or use the "Auto"   |
| Rate        | setting.                                                        |

| Tx Power     | Set the power output of the wireless radio. You may not                          |  |  |
|--------------|----------------------------------------------------------------------------------|--|--|
|              | require 100% output power. Setting a lower power output can                      |  |  |
|              | enhance security since potentially malicious/unknown users in                    |  |  |
|              | distant areas will not be able to access your signal.                            |  |  |
| Beacon       | Set the beacon interval of the wireless radio. The default value                 |  |  |
| Interval     | is 100.                                                                          |  |  |
| Station idle | Set the interval for keepalive messages from the access point                    |  |  |
| timeout      | to a wireless client to verify if the station is still alive/active.             |  |  |
| Beamforming  | Beamforming is a signal processing technique used in sensor                      |  |  |
|              | arrays for directional signal transmission or reception.                         |  |  |
|              | This is achieved by combining elements in an antenna array in                    |  |  |
|              | such a way that signals at particular angles experience                          |  |  |
|              | constructive interference while others experience destructive                    |  |  |
|              | interference. Beamforming can be used at both the                                |  |  |
|              | transmitting and receiving ends in order to achieve spatial                      |  |  |
|              | selectivity. The improvement compared with omnidirectional                       |  |  |
|              | reception / transmission is known as the directivity of the                      |  |  |
|              | array.                                                                           |  |  |
| Airtime      | Airtime Fairness gives equal amounts of air time (instead of                     |  |  |
| Fairness     | equal number of frames) to each client regardless of its                         |  |  |
|              | theoretical data rate.                                                           |  |  |
|              | Set airtime fairness to "Auto", "Static" or "Disable".                           |  |  |
|              | Auto: Share rate is automatically managed.                                       |  |  |
|              | Static: Press "Edit SSID Rate" to manually enter a % for each                    |  |  |
|              | SSID's share rate as shown below:                                                |  |  |
|              | # SSID / WDS MAC address Shared Rate                                             |  |  |
|              | 1         75         %           2         1000000000000000000000000000000000000 |  |  |
|              | 3 CAP 300-030030 G J 5 %                                                         |  |  |
|              | Apply Cancel                                                                     |  |  |
|              | The % field must add up to 100% or a message will be                             |  |  |
|              | displayed:                                                                       |  |  |
|              | total value should be 100 %.                                                     |  |  |
|              | ОК                                                                               |  |  |
|              | Airtime fairness is disabled if "Disable" is selected.                           |  |  |

Press "Apply" to apply the configuration, or "Cancel" to forfeit the changes.

#### IV-3-2-3 Security

The access point provides various security options (wireless data encryption). When data is encrypted, information transmitted wirelessly cannot be read by anyone who does not know the correct encryption key.

# *It's essential to configure wireless security in order to prevent unauthorised access to your network.*

| SSID                                                                                                    | CAT1206-D06D60_A                                                                                                    |
|----------------------------------------------------------------------------------------------------|----------------------------------------------------------------------------------------------------|
| Broadcast SSID                                                                                                    | Enable  Image: The second second s |
| Wireless Client Isolation                                                                                                  | Disable <b>v</b>                                                                                                    |
| 302.11k                                                                                                    | Disable •                                                                                                    |
| Load Balancing                                                                                                    | 100 /100                                                                                                    |
|                                                                                                    |                                                                                                    |
| Authentication Method                                                                                                    | No Authentication <                                                                                                    |
| Authentication Method<br>Additional Authentication                                                                         | No Authentication▼No additional authentication▼                                                                                                    |
| Authentication Method<br>Additional Authentication<br>GHz Wireless Advanced Se<br>mart Handover Settings<br>Smart Handover | No Authentication  No additional authentication                                                                                                    |

| SSID Selection | Select which SSID to configure security settings for.         |  |
|----------------|---------------------------------------------------------------|--|
| Broadcast SSID | Enable or disable SSID broadcast. When enabled, the SSID will |  |
|                | be visible to clients as an available Wi-Fi network. When     |  |
|                | disabled, the SSID will not be visible as an available Wi-Fi  |  |
|                | network to clients – clients must manually enter the SSID in  |  |
|                | order to connect. A hidden (disabled) SSID is typically more  |  |
|                | secure than a visible (enabled) SSID.                         |  |

| Wireless Client | Enable or disable wireless client isolation. Wireless client     |  |
|-----------------|------------------------------------------------------------------|--|
| whereas cheft   |                                                                  |  |
| Isolation       | isolation prevents clients connected to the access point from    |  |
|                 | communicating with each other and improves security.             |  |
|                 | Typically, this function is useful for corporate environments or |  |
|                 | public hot spots and can prevent brute force attacks on clients' |  |
|                 | usernames and passwords.                                         |  |
| Load Balancing  | Load balancing limits the number of wireless clients connected   |  |
|                 | to an SSID. Set a load balancing value (maximum 100).            |  |
| Authentication  | Select an authentication method from the drop down menu          |  |
| Method          | and refer to the appropriate information in IV-3-1-3 Security    |  |
|                 | for your method.                                                 |  |

Press "Apply" to apply the configuration, or "Cancel" to forfeit the changes.

Please refer back to **IV-3-1-3 Security** for more information on authentication and additional authentication types.

#### IV-3-2-4 WDS

Wireless Distribution System (WDS) can bridge/repeat access points together in an extended network. WDS settings can be configured as shown below.

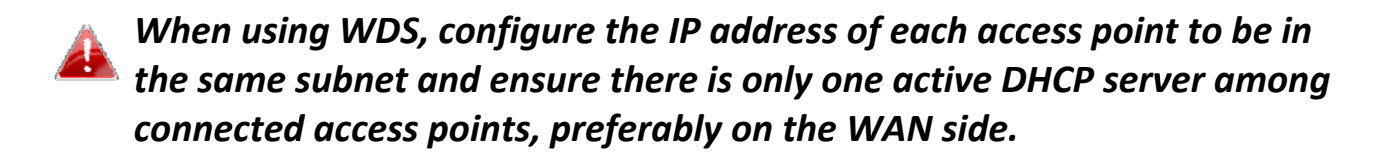

WDS must be configured on each access point, using correct MAC addresses. All access points should use the same wireless channel and encryption method.

| 5GHz WDS Mode     |                                                          |  |
|-------------------|----------------------------------------------------------|--|
| WDS Functionality | Disabled •                                               |  |
| Local MAC Address | 80:1F:02:F1:96:8B                                        |  |
| L                 |                                                          |  |
| WDS Peer Settings |                                                          |  |
| WDS #1            | MAC Address                                              |  |
| WDS #2            | MAC Address                                              |  |
| WDS #3            | MAC Address                                              |  |
| WDS #4            | MAC Address                                              |  |
|                   |                                                          |  |
| WDS VLAN          |                                                          |  |
| VLAN Mode         | Untagged Port <b>v</b> (Enter at least one MAC address.) |  |
| VLAN ID           | 1                                                        |  |
|                   |                                                          |  |
| Encryption method |                                                          |  |
| Encryption        | None  (Enter at least one MAC address.)                  |  |
|                   |                                                          |  |
|                   | Apply Reset                                              |  |

| 5GHz WDS Mode |                                                              |  |
|---------------|--------------------------------------------------------------|--|
| WDS           | Select "WDS with AP" to use WDS with access point or "WDS    |  |
| Functionality | Dedicated Mode" to use WDS and also block communication      |  |
|               | with regular wireless clients. When WDS is used, each access |  |
|               | point should be configured with corresponding MAC            |  |
|               | addresses, wireless channel and wireless encryption method.  |  |
| Local MAC     | Displays the MAC address of your access point.               |  |
| Address       |                                                              |  |

| WDS Peer Settings |                                                            |  |
|-------------------|------------------------------------------------------------|--|
| WDS #             | Enter the MAC address for up to four other WDA devices you |  |
|                   | wish to connect.                                           |  |

| WDS VLAN  |                                                                 |
|-----------|-----------------------------------------------------------------|
| VLAN Mode | Specify the WDS VLAN mode to "Untagged Port" or "Tagged Port".  |
| VLAN ID   | Specify the WDS VLAN ID when "Untagged Port" is selected above. |

| WDS Encryption |                                                              |  |
|----------------|--------------------------------------------------------------|--|
| Encryption     | Select whether to use "None" or "AES" encryption and enter a |  |
|                | pre-shared key for AES with 8-63 alphanumeric characters.    |  |

Press "Apply" to apply the configuration, or "Reset" to forfeit the changes.

#### IV-3-2-5 Guest Network

Enable / disable guest network to allow clients to connect as guests.

| Guest Network |                |              |
|---------------|----------------|--------------|
| Guest Network | Enable Disable |              |
|               |                |              |
|               |                | Apply Cancel |
# IV-3-3 WPS

Wi-Fi Protected Setup is a simple way to establish connections between WPS compatible devices. WPS can be activated on compatible devices by pushing a WPS button on the compatible device or from within the compatible device's firmware / configuration interface (known as PBC or "Push Button Configuration"). When WPS is activated in the correct manner and at the correct time for two compatible devices, they will automatically connect. "PIN code WPS" is a variation of PBC which includes the additional use of a PIN code between the two devices for verification.

| 58327142 Generate PIN |
|-----------------------|
| Start                 |
| Start                 |
|                       |

A Please refer to manufacturer's instructions for your other WPS device.

| WPS | Check/uncheck this box to enable/disable WPS functionality. |
|-----|-------------------------------------------------------------|
|     | Press "Apply" to apply the settings.                        |
|     | WPS must be disabled when using MAC-RADIUS                  |
|     | authentication (see IV-3-4 RADIUS).                         |

Press "Apply" to apply the configuration.

| WPS         |                                                               |
|-------------|---------------------------------------------------------------|
| Product PIN | Displays the WPS PIN code of the device, used for PIN code    |
|             | WPS. You will be required to enter this PIN code into another |
|             | WPS device for PIN code WPS. Click "Generate PIN" to          |
|             | generate a new WPS PIN code.                                  |
| Push-Button | Click "Start" to activate WPS on the device for approximately |
| WPS         | 2 minutes.                                                    |
| WPS by PIN  | Enter the PIN code of another WPS device and click "Start" to |
|             | attempt to establish a WPS connection. WPS function will last |
|             | for approximately 2 minutes.                                  |

| WPS Security |                                                                 |
|--------------|-----------------------------------------------------------------|
| WPS Status   | WPS security status is displayed here. Click "Release" to clear |
|              | the existing status.                                            |

#### IV-3-4 RADIUS

The RADIUS menu allows you to configure the device's external RADIUS server settings.

A RADIUS server provides user-based authentication to improve security and offer wireless client control – users can be authenticated before gaining access to a network.

The device can utilize a primary and a secondary (backup) external RADIUS server for each of its wireless frequencies (2.4GHz & 5GHz).

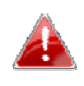

**To use RADIUS servers, go to** "Wireless Settings" → "Security" and select MAC RADIUS Authentication" -> "Additional Authentication" and select "MAC RADIUS Authentication" (see IV-3-1-3 or IV-3-2-3).

# IV-3-4-1 RADIUS Settings

Configure the RADIUS server settings for 2.4GHz and 5GHz. Each frequency can use an internal or external RADIUS server.

| RADIUS Server (2      | .4GHz)                  |              |
|-----------------------|-------------------------|--------------|
|                       | Brimany BADILIS Sanyar  |              |
| RADIUS Type           |                         |              |
| RADIUS Server         |                         |              |
| Authentication Port   | 1812                    |              |
| Shared Secret         |                         |              |
| Session Timeout       | 3600 second(s)          |              |
| Accounting            | Enable     Disable      |              |
| Accounting Port       | 1813                    |              |
| , loop and ing t of t |                         |              |
|                       | Secondary RADIUS Server |              |
| RADIUS Type           | Internal • External     |              |
| RADIUS Server         |                         |              |
| Authentication Port   | 1812                    |              |
| Shared Secret         |                         |              |
| Session Timeout       | 3600 second(s)          |              |
| Accounting            | Enable     Disable      |              |
| Accounting Port       | 1813                    |              |
|                       |                         |              |
| RADIUS Server (5      | GHz)                    |              |
|                       | Brimany DADIUS Server   |              |
| RADIUS Type           |                         |              |
| RADIUS Server         |                         |              |
| Authentication Port   | 1812                    |              |
| Shared Secret         |                         |              |
| Session Timeout       | 3600 second(s)          |              |
| Accounting            | Enable Disable          |              |
| Accounting Port       | 1813                    |              |
|                       |                         |              |
|                       | Secondary RADIUS Server |              |
| RADIUS Type           | Internal • External     |              |
| RADIUS Server         |                         |              |
| Authentication Port   | 1812                    |              |
| Shared Secret         |                         |              |
| Session Timeout       | 3600 second(s)          |              |
| Accounting            | Enable     Disable      |              |
| Accounting Port       | 1813                    |              |
|                       |                         |              |
|                       |                         | Apply Cancel |

| <b>RADIUS Type</b>   | Select "Internal" to use the access point's built-in RADIUS |
|----------------------|-------------------------------------------------------------|
|                      | server or "external" to use an external RADIUS server.      |
| <b>RADIUS Server</b> | Enter the RADIUS server host IP address.                    |
| Authentication       | Set the UDP port used in the authentication protocol of the |
| Port                 | RADIUS server. Value must be between 1 – 65535.             |
| Shared Secret        | Enter a shared secret/password between 1 – 99 characters in |
|                      | length. This should match the "MAC-RADIUS" password used    |
|                      | in <i>IV-3-1-3</i> or <i>IV-3-2-3</i> .                     |
| Session              | Set a duration of session timeout in seconds between 0 –    |
| Timeout              | 86400.                                                      |
| Accounting           | Enable or disable RADIUS accounting.                        |
| Accounting           | When accounting is enabled (above), set the UDP port used   |
| Port                 | in the accounting protocol of the RADIUS server. Value must |
|                      | be between 1 – 65535.                                       |

#### IV-3-4-2 **Internal Server**

The access point features a built-in RADIUS server which can be configured as shown below used when "Internal" is selected for "RADIUS Type" in the "Wireless Settings"  $\rightarrow$  "RADIUS"  $\rightarrow$  "RADIUS Settings" menu.

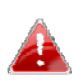

**To use RADIUS servers, go to** "Wireless Settings" → "Security" **and select**  $\overset{\bullet}{\longrightarrow}$  "MAC RADIUS Authentication"  $\rightarrow$  "Additional Authentication" and select "MAC RADIUS Authentication" (see IV-3-1-3 & IV-3-2-3).

| Internal Server             |                                                                                            |                          |
|-----------------------------|--------------------------------------------------------------------------------------------|--------------------------|
|                             |                                                                                            |                          |
| Internal Server             | Enable                                                                                     |                          |
| EAP Internal Authentication | ▼                                                                                          |                          |
| EAP Certificate File Format | PKCS#12(*.pfx/*.p12)                                                                       |                          |
| EAP Certificate File        | Upload                                                                                     |                          |
| Shared Secret               |                                                                                            |                          |
| Session-Timeout             | 3600                                                                                       | second(s)                |
| Termination-Action          | <ul> <li>Reauthenication (RAD</li> <li>Not-Reauthenication (I</li> <li>Not-Send</li> </ul> | IUS-Request)<br>Default) |
|                             |                                                                                            | Apply Cancel             |

| Internal Server | Check/uncheck to enable/disable the access point's internal        |
|-----------------|--------------------------------------------------------------------|
|                 | RADIUS server.                                                     |
| EAP Internal    | Select EAP internal authentication type from the drop down         |
| Authentication  | menu.                                                              |
| EAP Certificate | Displays the EAP certificate file format: PCK#12(*.pfx/*.p12)      |
| File Format     |                                                                    |
| EAP Certificate | Click "Upload" to open a new window and select the location        |
| File            | of an EAP certificate file to use. If no certificate file is       |
|                 | uploaded, the internal RADIUS server will use a self-made          |
|                 | certificate.                                                       |
| Shared Secret   | Enter a shared secret/password for use between the internal        |
|                 | RADIUS server and RADIUS client. The shared secret should          |
|                 | be 1 – 99 characters in length. This should match the              |
|                 | "MAC-RADIUS" password used in <i>IV-3-1-3</i> or <i>IV-3-2-3</i> . |

| Session     | Set a duration of session timeout in seconds between 0 – |
|-------------|----------------------------------------------------------|
| Timeout     | 86400.                                                   |
| Termination | Select a termination-action attribute:                   |
| Action      | Reauthentication: sends a RADIUS request to the access   |
|             | Not-Reputhentication: sends a default termination-action |
|             | attribute to the access point; or                        |
|             | Not-Send: no termination-action attribute is sent to the |
|             | access point.                                            |

### IV-3-4-3 RADIUS Accounts

The internal RADIUS server can authenticate up to 256 user accounts. The "RADIUS Accounts" page allows you to configure and manage users.

| RADIUS Accou     | nts (Max: 256 users) |                 |                          |     |
|------------------|----------------------|-----------------|--------------------------|-----|
| User Name        |                      |                 |                          |     |
| Example: USER1,  | USER2, USER3, USER4  |                 |                          |     |
|                  |                      |                 |                          |     |
| Add Reset        |                      |                 |                          |     |
| User Registratio | on List              |                 |                          |     |
| Select           | User Name            | Password        | Customize                |     |
|                  | 1                    | No user entries |                          |     |
|                  |                      |                 | Delete Selected Delete A | .11 |

# Enter a username in the box below and click "Add" to add the username.

| User Registrat | tion List |                |                        |
|----------------|-----------|----------------|------------------------|
| Select         | User Name | Password       | Customize              |
|                | USER1     | Not Configured | Edit                   |
|                |           | Dele           | te Selected Delete All |

Select "Edit" to edit the username and password of the RADIUS account:

| Edit User Registration | ı List |                  |
|------------------------|--------|------------------|
| User Name              | USER1  | (4-16Characters) |
| Password               |        | (6-32Characters) |

| User Name | Enter the user names here, separated by commas.            |
|-----------|------------------------------------------------------------|
| Add       | Click "Add" to add the user to the user registration list. |
| Reset     | Clear text from the user name box.                         |

| Select    | Check the box to select a user.                                 |
|-----------|-----------------------------------------------------------------|
| User Name | Displays the user name.                                         |
| Password  | Displays if specified user name has a password (configured) or  |
|           | not (not configured).                                           |
| Customize | Click "Edit" to open a new field to set/edit a password for the |
|           | specified user name (below).                                    |

| Delete     | Delete selected user from the user registration list. |
|------------|-------------------------------------------------------|
| Selected   |                                                       |
| Delete All | Delete all users from the user registration list.     |

# IV-3-5 MAC Filter

MAC filtering is a security feature that can help to prevent unauthorized users from connecting to your access point.

This function allows you to define a list of network devices permitted to connect to the access point. Devices are each identified by their unique MAC address. If a device which is not on the list of permitted MAC addresses attempts to connect to the access point, it will be denied.

To enable MAC filtering, go to "Wireless Settings" → "2.4G
Hz 11bgn" → "Security" → "Additional Authentication" and select "MAC Filter" (see IV-3-1-3 or IV-3-2-3).

The MAC address filtering table is displayed below:

| Add MAC Addresses              |                                   |
|--------------------------------|-----------------------------------|
| Enable Wireless Access Control | Enable      Disable               |
| Wireless Access Control Mode   | Whitelist <b>T</b>                |
|                                |                                   |
| Apply                          |                                   |
|                                |                                   |
| Add MAC Addresses              |                                   |
|                                | *                                 |
|                                |                                   |
|                                |                                   |
|                                |                                   |
|                                |                                   |
|                                |                                   |
|                                |                                   |
|                                | <b>•</b>                          |
| •                              | ► //                              |
|                                |                                   |
| Add Reset                      |                                   |
|                                |                                   |
| MAC Address Filtering Table (N | ax: 256)                          |
| Select                         | MAC Address                       |
|                                | No MAC Address entries.           |
|                                |                                   |
|                                | Delete Selected Delete All Export |

| Add MAC | Enter a MAC address of computer or network device manually |  |  |
|---------|------------------------------------------------------------|--|--|
| Address | e.g. 'aa-bb-cc-dd-ee-ff' or enter multiple MAC addresses   |  |  |
|         | separated with commas, e.g.                                |  |  |
|         | 'aa-bb-cc-dd-ee-ff,aa-bb-cc-dd-ee-gg'                      |  |  |
| Add     | Click "Add" to add the MAC address to the MAC address      |  |  |
|         | filtering table.                                           |  |  |
| Reset   | Clear all fields.                                          |  |  |

MAC address entries will be listed in the "MAC Address Filtering Table". Select an entry using the "Select" checkbox.

| MAC Address Filtering | Table                             |
|-----------------------|-----------------------------------|
| Select                | MAC Address                       |
|                       | No MAC Address entries.           |
|                       | Delete Selected Delete All Export |

| Select             | Delete selected or all entries from the table.                    |
|--------------------|-------------------------------------------------------------------|
| <b>MAC Address</b> | The MAC address is listed here.                                   |
| Delete             | Delete the selected MAC address from the list.                    |
| Selected           |                                                                   |
| Delete All         | Delete all entries from the MAC address filtering table.          |
| Export             | Click "Export" to save a copy of the MAC filtering table. A new   |
|                    | window will pop up for you to select a location to save the file. |

## IV-3-6 WMM

Wi-Fi Multimedia (WMM) is a Wi-Fi Alliance interoperability certification based on the IEEE 802.11e standard, which provides Quality of Service (QoS) features to IEE 802.11 networks. WMM prioritizes traffic according to four categories: background, best effort, video and voice.

| WMM-EDCA Settings                                                  |          |                     |       |    |  |  |  |
|--------------------------------------------------------------------|----------|---------------------|-------|----|--|--|--|
|                                                                    | WMM Para | ameters of Access F | Point |    |  |  |  |
| CWMin CWMax AIFSN TxOP                                             |          |                     |       |    |  |  |  |
| Back Ground                                                        | 4        | 10                  | 7     | 0  |  |  |  |
| Best Effort                                                        | 4        | 6                   | 3     | 0  |  |  |  |
| Video                                                              | 3        | 4                   | 1     | 94 |  |  |  |
| Voice                                                              | 2        | 3                   | 1     | 47 |  |  |  |
| WMM Parameters of Station       CWMin     CWMax     AIFSN     TxOP |          |                     |       |    |  |  |  |
| Back Ground                                                        | 4        | 10                  | 7     | 0  |  |  |  |
| Best Effort                                                        | 4        | 10                  | 3     | 0  |  |  |  |
| Video                                                              | 3        | 4                   | 2     | 94 |  |  |  |
| Voice                                                              | 2        | 3                   | 2     | 47 |  |  |  |
| Apply Cancel                                                       |          |                     |       |    |  |  |  |

Configuring WMM consists of adjusting parameters on queues for different categories of wireless traffic. Traffic is sent to the following queues:

| Background  | Low Priority       | High throughput, non time sensitive bulk data e.g.<br>FTP                     |
|-------------|--------------------|-------------------------------------------------------------------------------|
| Best Effort | Medium<br>Priority | Traditional IP data, medium throughput and delay.                             |
| Video       | High Priority      | Time sensitive video data with minimum time delay.                            |
| Voice       | High Priority      | Time sensitive data such as VoIP and streaming media with minimum time delay. |

Queues automatically provide minimum transmission delays for video, voice, multimedia and critical applications. The values can be adjusted further manually:

| CWMin | Minimum Contention Window (milliseconds): This value is input<br>to the initial random backoff wait time algorithm for retry of a<br>data frame transmission. The backoff wait time will be generated<br>between 0 and this value. If the frame is not sent, the random<br>backoff value is doubled until the value reaches the number<br>defined by CWMax (below). The CWMin value must be lower<br>than the CWMax value. The contention window scheme helps to<br>avoid frame collisions and determine priority of frame<br>transmission. A shorter window has a higher probability<br>(priority) of transmission |
|-------|----------------------------------------------------------------------------------------------------|
| CWMax | Maximum Contention Window (milliseconds): This value is the upper limit to random backoff value doubling (see above).                                                                                                    |
| AIFSN | Arbitration Inter-Frame Space (milliseconds): Specifies additional<br>time between when a channel goes idle and the AP/client sends<br>data frames. Traffic with a lower AIFSN value has a higher<br>priority.                                                                                                    |
| ТхОР  | Transmission Opportunity (milliseconds): The maximum interval<br>of time an AP/client can transmit. This makes channel access<br>more efficiently prioritized. A value of 0 means only one frame<br>per transmission. A greater value means higher priority.                                                                                                    |

# IV-3-7 Schedule

The schedule feature allows you to automate the wireless network for the specified time ranges. Wireless scheduling can save energy and increase the security of your network.

Check/uncheck the box "Enable" and select "Apply" to enable/disable the wireless scheduling function.

| Enable the wireless network during the following schedules. |                                                                   |                     |                 |            |  |  |  |  |
|-------------------------------------------------------------|-------------------------------------------------------------------|---------------------|-----------------|------------|--|--|--|--|
| This function                                               | This function will not work until date and time are set. Settings |                     |                 |            |  |  |  |  |
| Schedule                                                    |                                                                   | Enable              |                 |            |  |  |  |  |
| Apply                                                       |                                                                   |                     |                 |            |  |  |  |  |
| Schedule I                                                  | List                                                              |                     |                 |            |  |  |  |  |
| #                                                           | SSID                                                              | Day of Week         | Time            | Select     |  |  |  |  |
|                                                             |                                                                   | No schedule entries |                 |            |  |  |  |  |
|                                                             |                                                                   | Add Edit            | Delete Selected | Delete All |  |  |  |  |

- **1.** Select "Add" to add a schedule.
- 2. Settings page will be shown if "Continue" is selected: Check/uncheck the box of the desired SSID network, day of schedule and select the Start Time and End Time (using the dropdown menu). Select "Apply" to apply the settings, or "Cancel" to forfeit the schedule.

| 2.4GHz SSID       5GHz SSID         Sun.       Mon.       Tue.       Wed.       Thu.       Fri.       Sat.         Start Time       00 ▼ : 00 ▼       End Time       00 ▼ : 00 ▼       Image: Start Time       Image: Start Time       <                                                                                                    | Settings   |             |          |             |      |          |        |
|----------------------------------------------------------------------------------------------------|------------|-------------|----------|-------------|------|----------|--------|
| Sun.       Mon.       Tue.       Wed.       Thu.       Fri.       Sat.         Start Time       00 ▼ : 00 ▼       End Time       00 ▼ : 00 ▼       Image: Control of Control of Contro |            | 2.4GHz SS   | D        |             | 5    | CH- 68ID |        |
| Sun.       Mon.       Tue.       Wed.       Thu.       Fri.       Sat.         Image: Start Time       00 ▼ : 00 ▼       End Time       00 ▼ : 00 ▼       Image: Start Time       Image: Start Time       Image: Start Tima       Image: Start Time                                                                                                    |            | - 68 YA 6   | erver.   |             | 5    |          | E.     |
| Sun.         Mon.         Tue.         Wed.         Thu.         Fri.         Sat.           Image: Start Time         00 ▼ : 00 ▼         End Time         00 ▼ : 00 ▼         Image: Start Time         Image: Start Time         Image: Start Ti                                                                                                    |            | 100.000     | 8 W B.   |             |      |          |        |
| Start Time 00 ▼: 00 ▼ End Time 00 ▼: 00 ▼                                                                                                    | Sun.       | Mon.        | Tue.     | Wed.        | Thu. | Fri.     | Sat.   |
| Start Time         00 ▼         End Time         00 ▼         00 ▼                                                                                                    |            |             |          |             |      |          |        |
|                                                                                                    | Start Time | 00 • : 00 • | End Time | 00 • : 00 • |      |          |        |
| Analy Can                                                                                                    |            |             |          |             |      | A.m. 1   | Canaal |

Schedules will be shown in the Schedule List as exemplified below:

| # | SSID                  | Day of Week | Time        | Select |
|---|-----------------------|-------------|-------------|--------|
| 1 | ALC: NO DECISION OF A | Mon         | 07:00-16:00 |        |
|   | 60 YO 100 YO 100      | WOII.       | 07.00-10.00 |        |

3. Select "Add" to add more schedules; or Check the box of currently available schedule, select "Edit" to edit, or select "Delete Selected" to delete; or Select "Delete All" to delete all schedules.

# IV-3-8 Traffic Shaping

Traffic shaping is used to optimize or guarantee performance, improve latency, or increase usable bandwidth for some kinds of packets by delaying other kinds.

Check the checkbox to enable traffic shaping, specify the down link and up link values, and click "Apply" to apply the configuration, or "Cancel" to forfeit the changes.

| Traffic Shaping for ssid(2.4GHz)                                     |     |         |    |      |
|----------------------------------------------------------------------|-----|---------|----|------|
| Enable<br>Unlimited : 0 Mbps<br>Down Link/Up Link Maximum : 1024 Mbp | s   |         |    |      |
| SSID                                                                 | Dov | vn Link | Up | Link |
| -F1968A_G                                                            | 0   | Mbps    | 0  | Mbps |
| F1968A_G_2                                                           | 0   | Mbps    | 0  | Mbps |
| F1968A_G_3                                                           | 0   | Mbps    | 0  | Mbps |
| F1968A_G_4                                                           | 0   | Mbps    | 0  | Mbps |
| F1968A_G_5                                                           | 0   | Mbps    | 0  | Mbps |
| F1968A_G_6                                                           | 0   | Mbps    | 0  | Mbps |
| F1968A_G_7                                                           | 0   | Mbps    | 0  | Mbps |
| F1968A_G_8                                                           | 0   | Mbps    | 0  | Mbps |
| F1968A_G_9                                                           | 0   | Mbps    | 0  | Mbps |
| F1968A_G_10                                                          | 0   | Mbps    | 0  | Mbps |
| F1968A_G_11                                                          | 0   | Mbps    | 0  | Mbps |
| F1968A_G_12                                                          | 0   | Mbps    | 0  | Mbps |
| F1968A_G_13                                                          | 0   | Mbps    | 0  | Mbps |
| F1968A_G_14                                                          | 0   | Mbps    | 0  | Mbps |
| F1968A_G_15                                                          | 0   | Mbps    | 0  | Mbps |
| F1968A_G_16                                                          | 0   | Mbps    | 0  | Mbps |

### Traffic Shaping for ssid(5GHz)

Enable

Unlimited : 0 Mbps

Down Link/Up Link Maximum : 1024 Mbps

| SSID        | Dov | wn Link | Up | Link |
|-------------|-----|---------|----|------|
| F1968A_A    | 0   | Mbps    | 0  | Mbps |
| F1968A_A_2  | 0   | Mbps    | 0  | Mbps |
| F1968A_A_3  | 0   | Mbps    | 0  | Mbps |
| F1968A_A_4  | 0   | Mbps    | 0  | Mbps |
| F1968A_A_5  | 0   | Mbps    | 0  | Mbps |
| F1968A_A_6  | 0   | Mbps    | 0  | Mbps |
| F1968A_A_7  | 0   | Mbps    | 0  | Mbps |
| F1968A_A_8  | 0   | Mbps    | 0  | Mbps |
| F1968A_A_9  | 0   | Mbps    | 0  | Mbps |
| F1968A_A_10 | 0   | Mbps    | 0  | Mbps |
| F1968A_A_11 | 0   | Mbps    | 0  | Mbps |
| F1968A_A_12 | 0   | Mbps    | 0  | Mbps |
| F1968A_A_13 | 0   | Mbps    | 0  | Mbps |
| F1968A_A_14 | 0   | Mbps    | 0  | Mbps |
| F1968A_A_15 | 0   | Mbps    | 0  | Mbps |
| F1968A_A_16 | 0   | Mbps    | 0  | Mbps |

Apply Cancel

# IV-3-9 Bandsteering

Band steering detects clients capable of 5GHz operation and steers them there to make the more crowded 2.4 GHz band available for clients only capable of connecting to 2.4GHz band. This helps improve end user experience by reducing channel utilization, especially in high density environments.

| Bandsteering |                                        |
|--------------|----------------------------------------|
| Bandsteering | Off      5G First Balanced User Define |
|              | Apply Cancel                           |

## If "User Define" is selected, specify the numbers in the fields below:

| Bandsteering              |       |                                                     |  |  |
|---------------------------|-------|-----------------------------------------------------|--|--|
|                           |       |                                                     |  |  |
| Bandsteering              | Off   | ● 5G First ● Balanced ● User Define                 |  |  |
| 2.4GHz Overload Threshold | 0     | (0-100%, suggest:70) Channel utilization percentage |  |  |
| 5GHz Overload Threshold   | 0     | (0-100%, suggest:70) Channel utilization percentage |  |  |
| Min RSSI                  | -95 🔻 | dB                                                  |  |  |